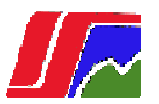

# INSTITUTO SUPERIOR MINERO METALURGICO "Dr. Antonio Núñez Jiménez" Facultad de Metalurgia - Electromecánica

Sistema automatizado para la Gestión del producto final de los servicios.

# Manual de Usuario

Autor: Eloy Rafael Jiménez Iglesias.

Tutor: Ing. Yeidel Cuenca Aguilar.

Co Tutor: Ing. Yodexy Mosqueda Naranjo.

Holguín / Moa

2009-03-16

Este manual tiene como objetivo brindar una herramienta para representar y explicar los elementos más importantes para el uso del sistema.

El sistema producto a que contiene código javascript y ajax, el navegador de Windows no puede cargar todas las pantallas del sistema por lo que le aconsejamos que utilice el navegador Mozilla en cualquiera de sus versiones.

A continuación se les explicara una serie de pasos y aclaraciones para trabajar con el sistema:

#### 1. ¿Cómo Registrarse?

El usuario primero que nada debe abrir el explorador, como habíamos dicho anteriormente preferentemente el Mozilla. Escribe la dirección del sitio <u>http://sxgray/base</u> en el explorador.

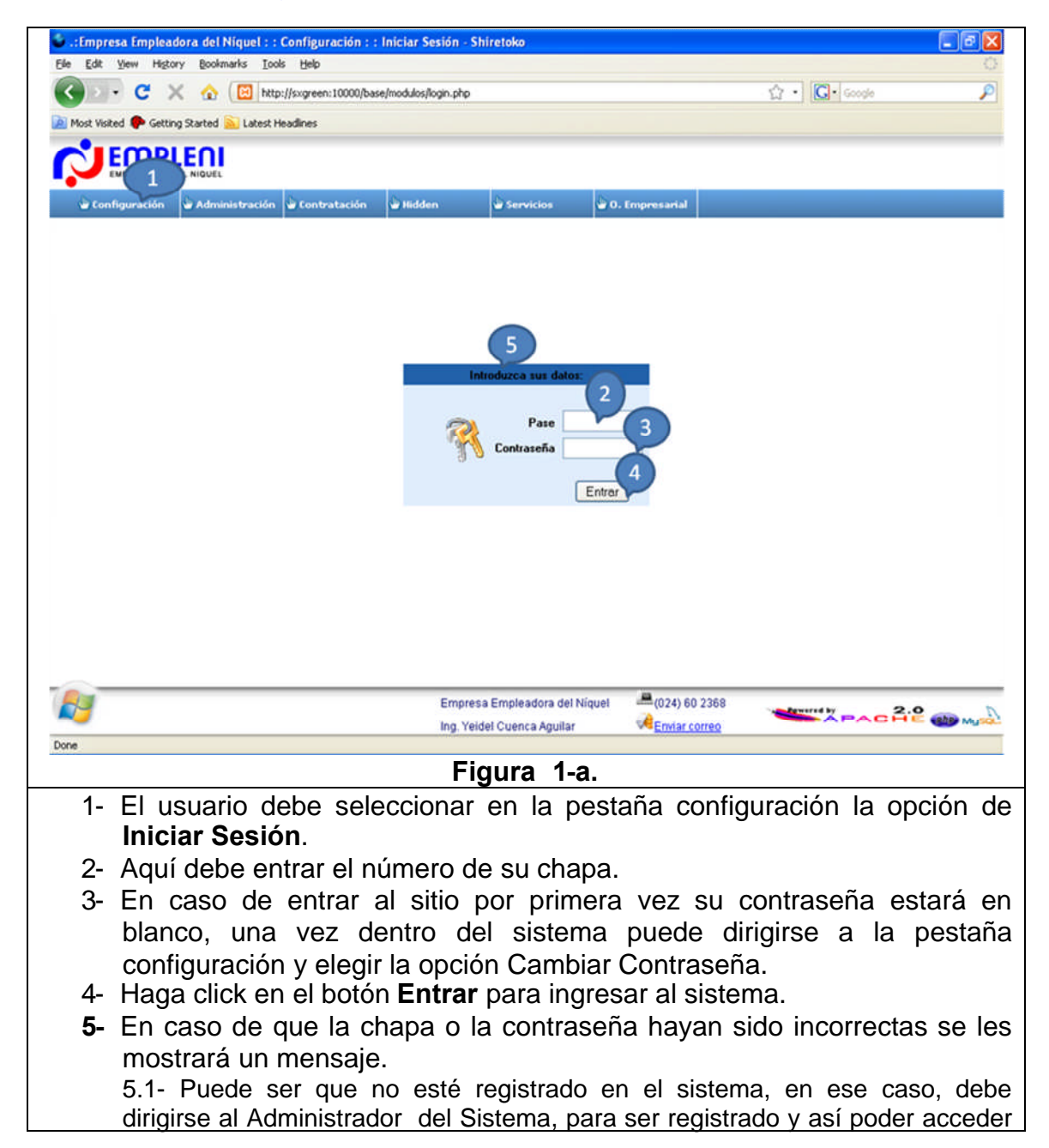

al mismo.

Una vez dentro del sistema se verán dos pestañas una **Servicios** que es del uso general de todos los usuarios de la UEB solo con algunas restricciones en dependencia de su tipo. La otra pestaña es **O. Empresarial** la cual es de uso solo de los especialistas principales.

Los especialistas principales son los encargados de configurar todas las opciones que se encuentran en la pestaña **O. Empresarial**, agregar o quitar los servicios, empresas, áreas, métodos y técnicas, los aspectos y conformar los servicios. Este último es muy importante debido a que no se puede realizar ninguna de las opciones que se encuentran en la pestaña **Servicios**. Primero hay que conformar un servicio para poder registrar toda la información que este genera.

#### 2. ¿Cómo registrar un servicio?

Los especialistas principales son los encargados de agregar algún nuevo tipo de servicio que se comience a prestar.

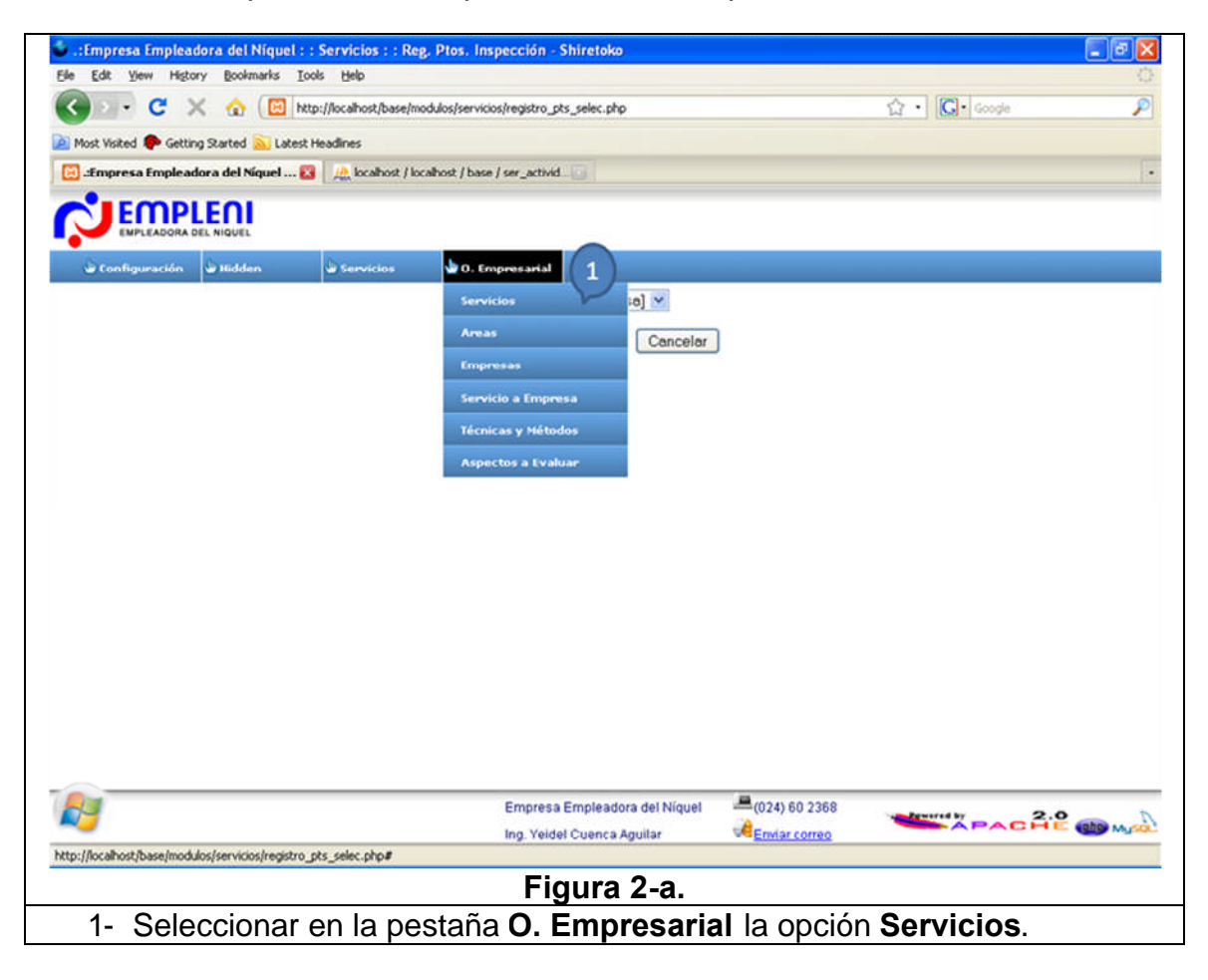

| Loss sector between because and the sector of                                                                                                    | 1 : : O. Empresariai : : Servicios - Mozilia Firetox                                                                                                    |                                                                                                    |                       | - 8 🗙           |
|----------------------------------------------------------------------------------------------------|----------------------------------------------------------------------------------------------------|----------------------------------------------------------------------------------------------------|-----------------------|-----------------|
| Ele Edit Yew History Bookmarks                                                                                                    | Toola Relb                                                                                                    |                                                                                                    | TITTE CANADA          | 0               |
| <ul> <li>•</li> <li>•</li></ul>                                                                                                    | tp://localhost/base/modulos/servicios/servicios.php                                                                                                    | 2                                                                                                    | ſ▶ Geogle             | 9               |
| Customize Links 🕒 Free Hotmail 🗋 Wir                                                                                                    | ndows Marketplace 📋 Windows Media 📋 Windows                                                                                                    |                                                                                                    |                       |                 |
| A localhost / localhost / base   phpMyAd                                                                                                    | 🔄 🖸 .:Empresa Empleadora del Niquel 🚨                                                                                                    |                                                                                                    |                       | •               |
|                                                                                                    |                                                                                                    |                                                                                                    |                       |                 |
| 🖉 Configuración 🗳 Administració                                                                                                    | ón 🖢 Hidden 🗳 Servicios 🗳 O. Empre 2                                                                                                    | l.                                                                                                    |                       |                 |
|                                                                                                    | Servicio                                                                                                    |                                                                                                    |                       |                 |
|                                                                                                    | Balance de carga capacidad por ciclo de mantenimiento                                                                                                    | 4                                                                                                    | -                     |                 |
|                                                                                                    | Balance de carga capacidad en área de operaciones                                                                                                    |                                                                                                    | -                     |                 |
|                                                                                                    | Balance de carga capacidad por analisis funcional<br>Análisis del anovechamiento de la iomada laboral                                                                                                    |                                                                                                    |                       |                 |
|                                                                                                    | Perfil de competencias                                                                                                    |                                                                                                    |                       |                 |
|                                                                                                    | Determinación de necesidad de capacitación                                                                                                    |                                                                                                    | -                     |                 |
|                                                                                                    | Estudio integral                                                                                                    |                                                                                                    | -                     |                 |
|                                                                                                    | Determinación de Normas                                                                                                    |                                                                                                    |                       |                 |
|                                                                                                    | Determinación de las NC<br>Diagnóstico del Canital Humano                                                                                                    |                                                                                                    |                       |                 |
|                                                                                                    | Descripción de cargos y competencias Laborales                                                                                                    |                                                                                                    |                       |                 |
|                                                                                                    |                                                                                                    |                                                                                                    |                       |                 |
| 2                                                                                                    | Empresa Empleadora del Niquel<br>Ing. Yeidel Cuenca Aguilar                                                                                                    | (024) 60 2368<br>Enviar correo                                                                                                    | PACHE                 | le march        |
| Done                                                                                                    |                                                                                                    |                                                                                                    |                       |                 |
|                                                                                                    | Figura 2-b.                                                                                                    |                                                                                                    |                       |                 |
|                                                                                                    |                                                                                                    |                                                                                                    |                       |                 |
| ::Empresa Empleadora del Niquel : Ele Edt Vew Higtory Boolmarks I                                                                                                    | :: O. Empresarial :: Servicios - Shiretoko<br>ools Help                                                                                                    |                                                                                                    |                       | <b>ः</b><br>्   |
| Ele Edit yew Higtory Boolmarks I                                                                                                    | :: O, Empresarial :: Servicios - Shiretoko<br>ools Help<br>http://localhost/base/modulos/servicios/servicios.php                                                                                                    |                                                                                                    | 습 • C• Google         | े<br>्<br>्र    |
| Empresa Empleadora del Niquel : Ele Edit Yew Higtory Bookmarks I                                                                                                    | : : O, Empresarial : : Servicios - Shiretoko<br>ools Help<br>http://localhost/base/modulos/servicios/servicios.php<br>htmadines                                                                                                    |                                                                                                    | 슈 • 💽• Google         | े<br>्<br>्र    |
| Empresa Empleadora del Niquel : Ele Edit Yew Higtory Boolmaris I     O C C C C h Most Visited C Getting Started Lates     Empleadora del Niquel :                                                                                                    | : : O, Empresarial : : Servicios - Shiretoko<br>jools Help<br>ttp://localhost/base/modulos/servicios/servicios.php<br>t Headlines                                                                                                    |                                                                                                    | 습 • 💽• Google         | े<br>्र<br>्र   |
| Empresa Empleadora del Niquel :     Ele Edit Yew History Bookmarks I     Configuración C X C I     Ele Most Visited C Getting Started Later     Empleadora del Niquel     Configuración     Fidden                                                                                                    | c : O. Empresarial : : Servicios - Shiretoko ools Help ttp://ocahost/base/modulos/servicios/servicios.php tHeadlines                                                                                                    |                                                                                                    | ☆・ Ce• Google         | . • X           |
| Empresa Empleadora del Niquel :     Ele Edit Yew Higtory Boolmarks I     Configuración     Configuración     Fidden                                                                                                    | c : O. Empresarial : : Servicios - Shiretoko ools Help ttp://ocahost/base/modulos/servicios/servicios.php theadines                                                                                                    |                                                                                                    | ☆・ Ceogle             | ्<br>्<br>्र    |
| Empresa Empleadora del Niquel :     Ele Edit Yew Higtory Boolmarks I     Or C C C C C Point Point | : : O. Empresarial : : Servicios - Shiretoko<br>ools Help<br>http://locahost/base/modulos/servicios/servicios.php<br>R Headlines                                                                                                    | 3                                                                                                    | ☆ • <b>○</b> • 6000te | - C X<br>><br>> |
| Empresa Empleadora del Niguel :     Ele Edit Yew Higtory Boolmarks I     One Configuración     Configuración     Empleadora del Niguel :                                                                                                    | 2 C. Empresarial : : Servicios - Shiretoko  2 door Help  2 tp://locahost/base/modulos/servicios/servicios.php  2 teadlines  3 Servicios  4 teadlines  4 teadlines  5 Servicios  5 Servicio  5 Servicio 5 Servicio 5 Servicio                                                                                                    | 3                                                                                                    | ☆ • <b>○•</b> 6000te  | - C X<br>><br>> |
| Empresa Empleadora del Niguel :     Ele Edit Yew Higtory Boolmarks I     One C X &      One Most Visited      Getting Started Lates     Empleadora del Nigues     Configuración     Elidden                                                                                                    | t : 0. Empresarial : : Servicios - Shiretoko<br>cols Help<br>ttp://localhost/base/modulos/servicios/servicios.php<br>t Headlines<br>t Headlines                                                                             | 3                                                                                                    | ☆ • <b>○•</b> 60000   | - C X<br>><br>? |
| Ifmpresa Empleadora del Niquel :     Ele Edk Yew Higtory Boolmarks I     One C X & Impleadora del Niquel :     One C X & Impleadora del Niquel :     One C X & Impleadora del Niquel :     One C X & Impleadora del Niquel :     One C X & Impleadora del Niquel :     One C X & Impleadora del Niquel :     One C X & Impleadora del Niquel :     One C X & Impleadora del Niquel :     One C X & Impleadora del Niquel :                                                                                                    | t O. Empresarial : : Servicios - Shiretoko  cols Heb  ttp://locahost/base/modulos/servicios/servicios.php  t Headines  Servicio  Concelar  Servicio  Balance de carga capacidad por cicio de mantenimiento                                                                                                    | 3                                                                                                    | ☆ • C• 60000          |                 |
| Ifmpresa Empleadora del Niquel :     Ele Edk Yew Higtory Boolmarks I     One C X & Impleadora del Niquel :     One C X & Impleadora del Niquel :     One C X & Impleadora del Niquel :     One C X & Impleadora del Niquel :     One C X & Impleadora del Niquel :     One C X & Impleadora del Niquel :     One C X & Impleadora del Niquel :     One C X & Impleadora del Niquel :     One C X & Impleadora del Niquel :                                                                                                    | t : 0. Empresarial : : Servicios - Shiretoko  cods Heb  ttp://ocahost/base/modulos/servicios/servicios.php  t Headines                                                                                                    | 3                                                                                                    | ☆ • C• 60000          |                 |
| Ifmpresa Empleadora del Niguel :     Ele Edk Yew Higtory Boolmarks I     One C X & Impleadora del Niguel :     One C X & Impleadora del Niguel :     One C X & Impleadora del Niguel :     One C X & Impleadora del Niguel :     One C X & Impleadora del Niguel :     One C X & Impleadora del Niguel :     One C X & Impleadora del Niguel :     One C X & Impleadora del Niguel :     One C X & Impleadora del Niguel :                                                                                                    |                                                                                                    | 3                                                                                                    | ☆ • <b>○</b> • Google |                 |
| Configuración     Configuración     Configuración                                                                                                    |                                                                                                    | 3                                                                                                    | ☆ • <b>©</b> • Google |                 |
| Configuración     Configuración     Configuración                                                                                                    |                                                                                                    | 3                                                                                                    | ☆ • <b>©</b> • Google |                 |
| Ifmpresa Empleadora del Niguel :     Ele Edk Yew Higtory Boolmarks I     One C X & Impleadora del Niguel :     One C X & Impleadora del Niguel :     One C X & Impleadora del Nigue |                                                                                                    | 3                                                                                                    | ☆ • 💽 • Google        |                 |
| Ifmpresa Empleadora del Niguel :     Ele Edk Yew Higtory Boolmarks I     Onst Visited      Getting Started      Lotes     Configuración     Hidden                                                                                                    |                                                                                                    | 3                                                                                                    | ☆ • 💽 • Google        |                 |
| Ele Edk Yew Higtory Boolmarks I<br>Ele Edk Yew Higtory Boolmarks I<br>Most Visited C Started Lates<br>EMPLEADORA DEL NIQUES<br>Configuración I Hidden                                                                                                    | c. C. Impresarial : : Servicios - Shiretoko<br>(ods Help)<br>ttp://locahost/base/modulos/servicios/servicios.php<br>at Headines      Servicios    O. Impresarial    Servicios        Servicio        Servicio        Servicio        Servicio        Servicio        Servicio        Servicio        Servicio        Servicio           Servicio         Balance de carga capacidad por cicto de mantenimiento      Balance de carga capacidad por anàlisis funcional      Anàlisis del aprovechamiento de la jornada laboral      Perfil de competencias     Determinación de necesidad de capacitación      Estudio integral     Determinación de las NC     Diagnóstico del Capital Humano                                                                                                    | 3                                                                                                    | ☆ • 💽 • Google        |                 |
| Ele Edt Yew Higtory Boolmarks I<br>Ele Edt Yew Higtory Boolmarks I<br>Most Visited C Getting Started Lates<br>EMPLEADORA DEL NIQUEL<br>Configuración Hidden                                                                                                    | t. C. Empresarial : : Servicios - Shiretoko      (ods _ belo      theodines      theodines <b>O . Empresarial O . Empresarial D . Empresarial D . Empresarial D . Empresarial</b>                                                                                                    | 3                                                                                                    | ☆ •                   |                 |
| Ele Edt Yew Higtory Boolmarks I<br>Configuración Configuración Bildden                                                                                                    | <b>1: O. Empresarial : : Servicios - Shiretoko</b><br>(odsbelp ttp://locahost/base/modulos/servicios/servicios.php tt Headines Insertar servicio Servicio Servicio Servicio Cancelar servicio Balance de carga capacidad por análisis funcional Análisis del aprovechamiento de la jornada laboral Perti de competencias Determinación de necesidad de capacitación Estudio integral Determinación de las NC Diagnóstico del Capital Humano Descripción de cargos y competencias Laborales                                                                                                    | 3                                                                                                    | 2 • Cooge             |                 |
| Ele Edk Yew Higtory Boolmarks I<br>Ele Edk Yew Higtory Boolmarks I<br>Most Visited & Getting Started & Lates<br>Configuración Hidden<br>Hidden                                                                                                    | e: C. Empresarial : : Servicios - Shiretoko<br>(e) (e)<br>(e)<br>(f)<br>(f)<br>(f)<br>(f)<br>(f)<br>(f)<br>(f)<br>(f                                                                                                    | 3 3 3 3 3 3 4 4 5 6 7 7 8 7 10 10                            | 2.0                   |                 |
| Ele Edt Yew Higtory Boolmarks I<br>Ele Edt Yew Higtory Boolmarks I<br>Most Visited C Getting Started Lates<br>Configuración I Hidden<br>I Hidden                                                                                                    | e: C. Empresarial : : Servicios - Shiretoko<br>(ods _ Belo<br>ttp://locahost/base/modulos/servicios/servicios.php<br>At Headlines<br>Concentration of the servicion<br>Servicio<br>Concentration<br>Servicio<br>Concentration<br>Servicio<br>Concentration<br>Servicio<br>Concentration<br>Servicio<br>Concentration<br>Servicio<br>Concentration<br>Servicio<br>Concentration<br>Servicio<br>Concentration<br>Servicio<br>Concentration<br>Servicio<br>Servicio<br>Serv | 3 3 3 3 3 3 3 4 6 10 2368 20 10 2368 20 10 2368 20 10 2368 20 10 2368 20 10 2368 20 10 2368 20 10 2368 20 10 2368 20 10 2368 20 10 2368 20 10 2368 20 10 2368 20 10 2368 20 10 2368 20 10 2368 20 10 2368 20 20 20 | ά · Ο. 600με          |                 |

- 3- Si desea insertar un nuevo Servicio escriba el nombre.
- 4- Pulse el botón Insertar servicio para adicionarlo al sistema.
- 5- Pulse el botón Cancelar en caso de que no desee adicionar ninguno mas.
- 6- Pulse el símbolo (-) para eliminar un servicio que no se vaya a prestar mas.

#### 3. ¿Cómo registrar una Empresa?

Los especialistas principales son los encargados de agregar una nueva empresa en caso de que alguna empresa que no se encuentre en el sistema desee algún servicio de la UEB.

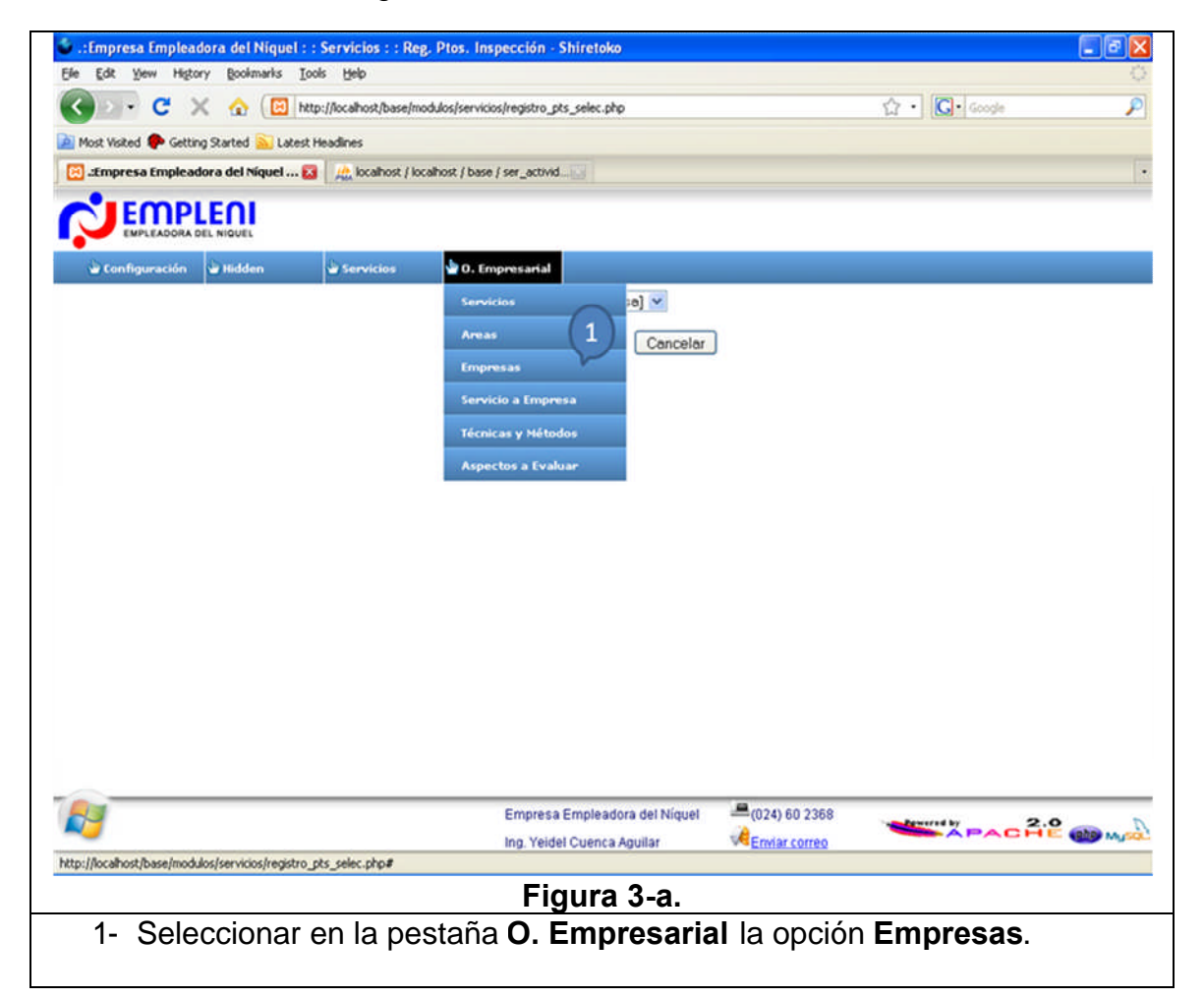

| :Empresa Empleadora del Niquel : : O. Empresarial : : Empresas - Mozilla Firefox |                          |           |                           |                  | _ 0           |      |     |
|----------------------------------------------------------------------------------|--------------------------|-----------|---------------------------|------------------|---------------|------|-----|
| Ele Edit Yew History Boolmarks Iools Help                                        |                          |           |                           |                  |               |      |     |
| ⊨ • 🧼 • 🥑 📀 🏠 📴 http://localhost/base/modulos/servicios/empresa.php              |                          |           | * 🕨 🔀 Google              |                  |               |      |     |
| Customize Links                                                                  | ree Hotmail 📋 Windows Ma | rketplace | Windows Media 🗋 Windows   |                  |               |      |     |
| localhost / localhost /                                                          | base I phoMvAd           |           | a Empleadora del Níquel 🛐 |                  |               |      | 1   |
|                                                                                  |                          | ,         |                           |                  |               |      |     |
| EMP                                                                              | LENI                     |           |                           |                  |               |      |     |
| EMPLEADORA                                                                       | SEL NIQUEL               |           |                           | -                |               |      |     |
| 🗃 Configuración                                                                  | Administración           | lidden    | 🗃 Servicios 🗳 O. E        | mpresarial 2     |               |      |     |
|                                                                                  |                          |           |                           |                  |               |      |     |
|                                                                                  |                          |           | Código                    | Empresa          |               |      |     |
|                                                                                  |                          | 01        | ECG                       |                  |               |      |     |
|                                                                                  |                          | 02        | EURIN                     |                  | _             |      |     |
|                                                                                  |                          | 0.4       | CERRONI                   |                  |               |      |     |
|                                                                                  |                          | 05        | SERCON                    |                  | -             |      |     |
|                                                                                  |                          | 06        | EMNI                      |                  | -             |      |     |
|                                                                                  |                          | 07        | ESUNI                     |                  | -             |      |     |
|                                                                                  |                          | 08        | PSA                       |                  |               |      |     |
|                                                                                  |                          | 09        | EPM                       |                  | -             |      |     |
|                                                                                  |                          | 10        | CEINIC                    |                  | -             |      |     |
|                                                                                  |                          | 11        | Grupo Cubaníquel          |                  | -             |      |     |
|                                                                                  |                          | 12        | CAMARIOCAS                |                  | -             |      |     |
|                                                                                  |                          | 13        | ESPROINI                  |                  | -             |      |     |
|                                                                                  |                          | 14        | RRL                       |                  | -             |      |     |
|                                                                                  |                          | 15        | General Niquel            |                  | -             |      |     |
|                                                                                  |                          | 16        | CECYC                     |                  | -             |      |     |
|                                                                                  |                          | 17        | EMPLENI                   |                  | -             |      |     |
|                                                                                  |                          | 18        | Moa Diesell               |                  | -             |      |     |
|                                                                                  |                          | 19        | RMNI                      |                  | -             |      |     |
|                                                                                  |                          | 20        | Frasco Plast              |                  | -             |      |     |
|                                                                                  |                          |           |                           |                  |               |      |     |
| 19                                                                               |                          |           | Empresa Emple             | adora del Niquel | (024) 60 2368 | APAC | 2.2 |
|                                                                                  |                          |           | Ing. Yeidel Cuen          | ta Aguilar       | Enviar correo |      |     |
|                                                                                  |                          |           |                           |                  |               |      |     |
|                                                                                  |                          |           | jaur                      | a 3-b.           |               |      |     |
|                                                                                  |                          |           | igui                      |                  |               |      |     |

| 🗩 C 🗙 🏠 🖪                               | http://localhost/base/mo | dulos/servicios/empresa.php                     | ☆ • Google          |
|-----------------------------------------|--------------------------|-------------------------------------------------|---------------------|
| Most Visited 🗭 Getting Started 🕥 L      | abed Headlines           |                                                 |                     |
|                                         |                          |                                                 |                     |
| EMPLENI                                 |                          |                                                 |                     |
| EMPLEADORA DEL NIQUEL                   |                          |                                                 |                     |
| 🖢 Configuración 🖕 Hidden                | Servicios                | 🗑 O. Empresarial                                |                     |
|                                         |                          |                                                 |                     |
|                                         |                          |                                                 |                     |
|                                         |                          | Insertar Empresa                                |                     |
|                                         |                          | n na teatra a construction (in province)<br>SPS |                     |
|                                         | Código                   |                                                 |                     |
|                                         | 5 Empresa                |                                                 | 4                   |
|                                         | Insertar                 | Empresa Cancelar 6                              |                     |
|                                         | Códi                     | ao Empresa                                      |                     |
|                                         | 01                       | ECG                                             | -                   |
|                                         | 02                       | ECRIN                                           | -                   |
|                                         | 03                       | EINI                                            | -                   |
|                                         | 0.4                      | CEPRONI                                         |                     |
|                                         | 05                       | SERCONI                                         | -                   |
|                                         | 06                       | EMNI                                            |                     |
|                                         | 07                       | ESUNI                                           | -                   |
|                                         | 08                       | PSA                                             | -                   |
|                                         | 09                       | EPM                                             | -                   |
|                                         | 10                       | CEINIC                                          | -                   |
|                                         | 11                       | Grupo Cubanique!                                | -                   |
|                                         | 12                       | CAMARIOCAS                                      | -                   |
|                                         | 13                       | ESPROINI                                        | -                   |
|                                         | 14                       | RRL                                             | -                   |
|                                         | 15                       | General Niquel                                  | -                   |
|                                         | 16                       | CECYC                                           | -                   |
|                                         |                          | Empresa Empleadora del Níquel                   | (024) 60 2368 2.9 D |
|                                         |                          | Ing. Yeldel Cuenca Aguilar                      |                     |
| ://localhost/base/modulos/servicios/ser | _emp.php                 |                                                 |                     |
|                                         |                          | Figura 3-c                                      |                     |
| • <b>-</b>                              |                          | <u> </u>                                        |                     |
| 3- Escriba el                           | código de                | la empresa.                                     |                     |
|                                         | -                        | •                                               |                     |

- 6- Pulse el botón Cancelar si no desea registrar ninguna otra.
- 7- Pulse el símbolo (-) en caso de que desee eliminar una empresa que no se le va a prestar más servicios.

## 4. ¿Cómo registrar un servicio a una empresa?

Cuando se ha decidido prestar un servicio a una determinada empresa, el primer paso que deben realizar los especialistas principales es conformar el servicio a empresa para que se pueda registrar toda la información que este vaya generando.

| .:Empresa Empleadora del Niquel : : Servicios : : Reg. Ptos. Inspección - Shiretoko     Ele Edt yew Higtory Bookmarks Tools Help | S S S                    |
|----------------------------------------------------------------------------------------------------|--------------------------|
| 🕜 🗩 C 🗙 🏠 🔯 http://localhost/base/modulos/servicios/registro_pts_selec.php                                                       | 公·Geogle                 |
| 🙍 Most Visited 🌩 Getting Started <u>Si</u> Latest Headlines                                                                      |                          |
| 🔀 "Empresa Empleadora del Niquel 🔯 🛛 🔬 localhost / localhost / base / ser_activid                                                | •                        |
|                                                                                                    |                          |
| 🗃 Configuración 🗃 Hidden 🚽 Servicios 🚽 O. Empresarial                                                                            |                          |
| Servicios ic) v<br>Areas<br>Empresas<br>Servicio a Empresa<br>Técnicas y Hétodos<br>Aspectos a Evaluar                           |                          |
| Empresa Empleadora del Niquel = (024) 60 2368                                                                                    |                          |
| Ing. Yeidel Cuenca Aguilar                                                                                                    | SAPACHE @M               |
| http://iocahost/base/modulos/servicios/registro_pts_selec.php#                                                                   |                          |
| 1- Seleccione de la pestaña O. Empresarial la<br>Empresa.                                                                        | opción <b>Servicio a</b> |

| 😻 .:Empresa Empleadora                                                                                                    | a del Niquel : : O. Empresari                                                                                                    | al : : Servicio a Empresa - Mozilla Firefox                                                                                                    |                                                                |                                     | _ 2 🛛            |
|----------------------------------------------------------------------------------------------------|----------------------------------------------------------------------------------------------------|----------------------------------------------------------------------------------------------------|----------------------------------------------------------------|-------------------------------------|------------------|
| Ele Edit Yew History                                                                                                    | Bookmarks Icols Help                                                                                                    |                                                                                                    |                                                                |                                     | 0                |
| <br><br>< | 1 ID http://localhost/base/mo                                                                                                    | odulos/servicios/ser_emp.php                                                                                                    | -                                                              | G• Google                           | 9                |
| Customize Links 🗋 Free H                                                                                                    | otmail 🗋 Windows Marketplace 🗌                                                                                                    | Windows Media 🗋 Windows                                                                                                    |                                                                |                                     |                  |
| A localhost / localhost / base                                                                                                    | phpMyAd 🔄 🔃 :Empresa                                                                                                    | Empleadora del Niquel 🔛                                                                                                    |                                                                |                                     |                  |
|                                                                                                    |                                                                                                    |                                                                                                    |                                                                |                                     |                  |
| 🗟 Configuración 🗳 A                                                                                                    | Administración 🔓 Hidden                                                                                                    | Servicios 0. Empresaria                                                                                                    |                                                                |                                     |                  |
| Fecha                                                                                                    | Empresa                                                                                                    | Servicio                                                                                                    | Area                                                           | CUC                                 | CUP              |
|                                                                                                    |                                                                                                    |                                                                                                    |                                                                |                                     |                  |
|                                                                                                    |                                                                                                    |                                                                                                    |                                                                |                                     |                  |
|                                                                                                    |                                                                                                    |                                                                                                    |                                                                |                                     |                  |
|                                                                                                    |                                                                                                    |                                                                                                    |                                                                |                                     |                  |
|                                                                                                    |                                                                                                    |                                                                                                    |                                                                |                                     |                  |
|                                                                                                    |                                                                                                    |                                                                                                    |                                                                |                                     |                  |
|                                                                                                    |                                                                                                    |                                                                                                    |                                                                |                                     |                  |
|                                                                                                    |                                                                                                    |                                                                                                    |                                                                |                                     |                  |
|                                                                                                    |                                                                                                    |                                                                                                    |                                                                |                                     |                  |
|                                                                                                    |                                                                                                    |                                                                                                    |                                                                |                                     |                  |
|                                                                                                    |                                                                                                    |                                                                                                    |                                                                |                                     |                  |
|                                                                                                    |                                                                                                    |                                                                                                    |                                                                |                                     |                  |
|                                                                                                    |                                                                                                    |                                                                                                    |                                                                |                                     |                  |
|                                                                                                    |                                                                                                    |                                                                                                    |                                                                |                                     |                  |
|                                                                                                    |                                                                                                    |                                                                                                    | -                                                              |                                     |                  |
| <b>2</b>                                                                                                    |                                                                                                    | Empresa Empleadora del Níquel                                                                                                    | -(024) 60 2368                                                 |                                     | 2.0 mm           |
| Done                                                                                                    |                                                                                                    | Ing. Yeidel Cuenca Aguilar 🔍                                                                                                    | Enviar correo                                                  |                                     |                  |
|                                                                                                    |                                                                                                    | Figure 4 h                                                                                                    |                                                                |                                     |                  |
|                                                                                                    |                                                                                                    | FIGURA 4-D.                                                                                                    |                                                                |                                     |                  |
| 2- Pulse                                                                                                    | el símbolo (+)                                                                                                    | para Registrar un nuev                                                                                                    | o Servicio :                                                   | a Empres                            | a                |
| 2- Pulse                                                                                                    | el símbolo (+)                                                                                                    | para Registrar un nuev                                                                                                    | o Servicio a                                                   | a Empres                            | a.               |
| 2- Pulse                                                                                                    | el símbolo (+)<br>del Niquel : : O. Empresaria<br>Bookmarks I. Loois Help                                                                                                    | para Registrar un nuev                                                                                                    | o Servicio a                                                   | a Empres                            | a.               |
| 2- Pulse                                                                                                    | el símbolo (+)<br>del Niquel : : 0. Empresaria<br>Boskmarks Iools Help<br>() (E) http://locahost/base/                                                                                                    | para Registrar un nuev                                                                                                    | o Servicio a                                                   | a Empres                            | a.               |
| 2- Pulse (<br>:Empresa Empleadora<br>Ele Edt Vew Higtory<br>C X<br>Most Visted C Getting Sta                                                                                                    | el símbolo (+)<br>del Niguel : : 0. Empresaria<br>Bookmarks Iools Help<br>for E http://locahost/base/<br>rted S Latest Headlines                                                                                                    | para Registrar un nuev<br>I : : Servicio a Empresa - Shiretoko<br>moddos/servicios/ser_emp.php                                                                                                    | ro Servicio a                                                  | a Empres                            | a.<br>- • ×<br>> |
| 2- Pulse (<br>.: Impresa Empleadora<br>Ele Edt View History<br>Most Visited Getting Sta<br>Most Visited Getting Sta<br>Do you want Shiretoko to re                                                                                                    | el símbolo (+)<br>del Niquel : : 0. Empresaria<br>goolmarks Tools Help<br>() () http://locahost/base/<br>rted ) Latest Headlines<br>emember this password?                                                                                                    | para Registrar un nuev<br>I : : Servicio a Empresa - Shiretoko<br>modulos/servicios/ser_emp.php                                                                                                    | ro Servicio a                                                  | a Empres                            | a.               |
| 2- Pulse (<br>.: fmpresa Empleadora<br>Ele Edt yew Higtory<br>C X<br>Most Visted C Getting Sta<br>Do you want Shiretoko to re<br>C EMPLEADORA DEL NI                                                                                                    | el símbolo (+)<br>del Niquel : : 0. Empresaria<br>goolmarks Tools Help<br>(C) http://locahost/base/<br>rted (C) Latest Headlines<br>emember this password?<br>OLL                                                                                                    | para Registrar un nuev<br>I : : Servicio a Empresa - Shiretoko<br>modulos/servicios/ser_emp.pto                                                                                                    | ro Servicio a                                                  | a Empres                            | a.               |
| 2- Pulse (<br>.:Impress Impleadora<br>Ele Edt Vew Higtory<br>C C X<br>Most Viskel C Getting Sta<br>Do you want Shiretoko to re<br>C Configuración                                                                                                    | el símbolo (+)<br>del Niquel : : 0. Empresaria<br>goolmarks Iools Help<br>(C) http://localhost/base//<br>rted S: Lutest Headlines<br>member this password?<br>Ouel.<br>bidden                                                                                                    | Pigura 4-b.<br>para Registrar un nuev<br>I : : Servicio a Empresa - Shiretoko<br>modulos/servicios/ser_emp.php                                                                                                    | ro Servicio a                                                  | a Empres                            | a.               |
| 2- Pulse (<br>:Impresa Impleadora<br>Ele Ed Vew Higtory<br>C C X<br>Most Visted & Getting Sta<br>Do you want Shiretoko to re<br>C Configuración                                                                                                    | el símbolo (+)<br>del Niguel : : 0. Empresaria<br>goalmarks Tools Help<br>(C) http://locahost/base/<br>rted S) Latest Headines<br>emember this password?<br>Out<br>tidden                                                                                                    | Pigura 4-b.<br>para Registrar un nuev<br>I : : Servicio a Empresa - Shiretoko<br>modulos/servicios/ser_emp.php                                                                                                    | ro Servicio a                                                  | a Empres                            | a.               |
| 2- Pulse (<br>.:Impresa Impleadora<br>Ele Edt Vew Higtory<br>C C X<br>Most Visked C Getting Sta<br>Do you want Shiretoko to re<br>C Configuración                                                                                                    | el símbolo (+)<br>del Niquel : : 0. Empresaria<br>gosimarks Iools Helo<br>(C) http://localhost/base//<br>rted Si Latest Headlines<br>member this password?<br>Out:<br>teidden                                                                                                    | Pigura 4-b.<br>para Registrar un nuev<br>I:: Servicio a Empresa - Shiretoko<br>modulos/servicios/ser_emp.php                                                                                                    | ro Servicio a<br>Rememb                                        | a Empres                            | a.               |
| 2- Pulse (<br>:fmpress fmpleadora<br>Ele Edt Vew Higtory<br>C X<br>Most Visted C Getting Sta<br>Do you want Shiretoko to re<br>C X<br>Configuración                                                                                                    | el símbolo (+)<br>del Niquel : : 0. Empresaria<br>goolmarks Iools Help<br>(C) http://localhost/base//<br>rted (C) http://localhost/base//<br>rted (C) http://localhost/base//<br>member this password?<br>(C) http://localhost/base//<br>tidden (C) Servicios                                                                                                    | Pigura 4-b.<br>para Registrar un nuev<br>I : : Servicio a Empresa - Shiretoko<br>moddos/servicios/ser_emp.ptp<br>0. Empresarial<br>TINSERTAR Servicio Empresa                                                                                                    | ro Servicio a<br>Rememb                                        | a Empres                            | a.               |
| 2- Pulse (<br>:Impresa Impleadora<br>Ele Ed Vew Higtory<br>C C X<br>Most Visted & Getting Sta<br>Do you want Shiretoko to re<br>C Configuración                                                                                                    | el símbolo (+)<br>del Niquel : : 0. Empresaria<br>godinaria: Tools Help<br>color Help://locahost/base//<br>rted color Help://locahost/base//<br>rted color Help://locahost/base//<br>fecha<br>Empresa                                                                                                    | Pigura 4-b.<br>para Registrar un nuev<br>I:: Servicio a Empresa - Shiretoko<br>modulos/servicios/ser_emp.php<br>0. Empresarial<br>Insertar Servicio Empresa                                                                                                    | ro Servicio a<br>Rementi                                       | a Empres                            | a.               |
| 2- Pulse (<br>.:fmpresa Empleadora<br>Ele Edt Yew Higtory<br>Most Visked & Getting Sta<br>Do you want Shiretoko to re<br>EMPLEADORA DEL NI<br>Configuración                                                                                                    | el símbolo (+)<br>del Niquel : : 0. Empresaria<br>godinarias Tools Help<br>(C) http://locahost/base/u<br>rted (C) http://locahost/base/u<br>rted (C) http://locahost/base/u<br>rted (C) http://locahost/base/u<br>rted (C) http://locahost/base/u<br>rted (C) http://locahost/base/u<br>rted (C) http://locahost/base/u<br>rted (C) http://locahost/base/u<br>rted (C) http://locahost/base/u<br>fecha<br>Empresa<br>Servicio                                                                                                    | Pigura 4-b. para Registrar un nuev  I:: Servicio a Empresa - Shiretoko  modulos/servicios/ser_emp.php      O. Empresarial      Insertar Servicio Empresa      I ECG     Balance de carga capaci 6 jelo                                                                                                    | ro Servicio a<br>Rememb                                        | a Empres                            | e Not Now S      |
| 2- Pulse (<br>.:Impresa Impleadora<br>Ele Edt Vew Higtory<br>C C C<br>Most Visted C Getting Sta<br>Do you want Shiretoko to re<br>C Configuración                                                                                                    | el símbolo (+)<br>del Niquel : : 0. Empresaria<br>gosimarks Iools Help<br>(C) http://localhost/base//<br>rted S) Lotest Headines<br>member this password?<br>C)<br>tidden S Servicios<br>fecha<br>Empresa<br>Servicio<br>Area<br>CUC                                                                                                    | Pigura 4-b.<br>para Registrar un nuev<br>I:: Servicio a Empresa - Shiretoko<br>modulos/servicios/ser_emp.php<br>© 0. Empresarial<br>Insertar Servicio Empresa<br>Balance de carga capació forcio<br>Mantenimiento                                                                                                    | ro Servicio a<br>Rememb                                        | a Empres                            | a.               |
| 2- Pulse (<br>.:Impress Impleadora<br>Ele Edt Vew Higtory<br>C X<br>Most Visked C Getting Sta<br>Do you want Shiretoko to re<br>C Configuración                                                                                                    | el símbolo (+)<br>del Niquel : : 0. Empresaria<br>gosimarks Iools Helo<br>(C) http://localhost/base//<br>rted S) Latest Headlines<br>member this password?<br>Out:<br>tidden Servicios<br>fecha<br>Empresa<br>Servicio<br>Area<br>CUC<br>CUP                                                                                                    | Pigura 4-b.<br>para Registrar un nuev<br>I:: Servicio a Empresa - Shiretoko<br>modulos/servicios/ser_emp.php<br>0. Empresarial<br>Insertar Servicio Empresa<br>Balance de carga capació foco<br>Mantenimiento                                                                                                    | ro Servicio a<br>Rememb                                        | a Empres                            | a.               |
| 2- Pulse (<br>::mpress Empleadora<br>Ele Edt Vew Higtory<br>C X<br>Most Visted C Getting Sta<br>Do you want Shiretoko to re<br>C X<br>Configuración                                                                                                    | el símbolo (+)<br>del Niquel : : 0. Empresaria<br>goolmarks Iools Help<br>(C) http://localhost/base//<br>rted S: Letest Headlines<br>member this password?<br>Ouel.<br>tidden<br>fecha<br>Empresa<br>Servicio<br>Area<br>CUC<br>CUP<br>Insertar Service                                                                                                    | Pigura 4-b.<br>para Registrar un nuev<br>I:: Servicio a Empresa - Shiretoko<br>modulos/servicios/ser_emp.php<br>0. Empresarial<br>Insertar Servicio Empresa<br>Insertar Servicio Empresa                                                                                                    | ro Servicio a<br>Rememb                                        | a Empres                            | a.               |
| 2- Pulse (<br>:Impress Impleadors)<br>Ele Ed Vew Higtory<br>C X<br>Most Visted & Getting Sta<br>Do you want Shiretoko to re<br>C Configuración                                                                                                    | el símbolo (+)<br>del Niquel : : 0. Empresaria<br>Bookmarks Iools Help<br>(C) http://localhost/base//<br>rted (C) http://localhost/base//<br>rted (C) http://localhost/base//<br>rted (C) http://localhost/base//<br>rted (C) http://localhost/base//<br>rted (C) http://localhost/base//<br>rted (C) http://localhost/base//<br>rted (C) http://localhost/base//<br>rted (C) http://localhost/base//<br>rted (C) http://localhost/base//<br>facha<br>Empresa<br>Servicio<br>Area<br>CUC<br>CUP<br>Insertar Ser<br>Empresa                                                                                                    | Pigura 4-b.<br>para Registrar un nuev<br>I:: Servicio a Empresa - Shiretoko<br>modulos/servicios/ser_emp.php<br>0. Empresarial<br>Insertar Servicio Empresa                                                                                                    | ro Servicio a<br>Rememb                                        | a Empres                            | a.               |
| 2- Pulse (<br>:Impresa Impleadora<br>Ele Ed Vew History<br>C C C<br>Most Visted G Getting Sta<br>Do you want Shiretoko to re<br>C Configuración                                                                                                    | el símbolo (+)<br>del Niquel : : 0. Empresaria<br>godinaria: Tools Help<br>for Complexity Hocahost/base//<br>red Complexity Hocahost/base//<br>red Complexity Hocahost/base//<br>tidden Complexity Hocahost/base//<br>facha<br>Empresa<br>Servicio<br>Area<br>CUC<br>CUP<br>Insertar Ser<br>Empresa                                                                                                    | Pigura 4-b.<br>para Registrar un nuev<br>I:: Servicio a Empresa - Shiretoko<br>modulos/servicios/ser_emp.php<br>0. Empresarial<br>Tinsertar Servicio Empresa<br>Leco<br>Balance de carga capació de carga capació de capació de carga capació de capació de carga capació de capació de capació de carga capació de capació de cap                                                                                                    | ro Servicio a<br>Remend<br>de mantenimiento<br>7<br>8<br>Area  | a Empres 7  C C Code                | e Not Now 2      |
| 2- Pulse (<br>.:Impress Impleadora<br>Ele Edt Vew Higtory<br>On you want Shiretoko to re<br>Do you want Shiretoko to re<br>Configuración                                                                                                    | el símbolo (+)<br>del Niquel : : 0. Empresaria<br>gosimarias Iools Helo<br>(Contemporative International International Internatione In | Pigura 4-b.<br>para Registrar un nuev<br>I:: Servicio a Empresa - Shiretoko<br>moddos/servicios/ser_emp.php<br>© 0. Empresarial<br>Tinsertar Servicio Empresa<br>Balance de carga capació 6 refo<br>Mantenimiento<br>Cancelar<br>University Cancelar<br>Servicio                                                                                                    | ro Servicio a<br>Rememb                                        | a Empres                            | e Not Now 2      |
| 2- Pulse (<br>.:Impress Impleadora<br>Ele Edt Vew Higtory<br>C X<br>Most Viskel C Getting Sta<br>Do you want Shiretoko to re<br>C Configuración                                                                                                    | el símbolo (+)<br>del Niquel : : 0. Empresaria<br>gosimarks Iools Helo<br>C Inter://localhost/base//<br>rted S Latest Headlines<br>member this password?<br>CUC<br>CUC<br>CUC<br>CUC<br>CUC<br>CUC<br>CUC<br>CU                                                                                                    | Pigura 4-b.<br>para Registrar un nuev<br>I:: Servicio a Empresa - Shiretoko<br>moddos/servicios/ser_emp.php<br>© 0. Empresarial                                                                                                    | ro Servicio a<br>Rememb                                        | a Empres                            | e Not Now S      |
| 2- Pulse (<br>::Impress Empleadora<br>Ele Edt Vew Higtory<br>C X<br>Most Visted C Getting Sta<br>Do you want Shiretoko to re<br>C Configuración                                                                                                    | el símbolo (+)<br>del Niquel : : 0. Empresaria<br>goolmarks Iools Help<br>(C) http://localhost/base//<br>rted S: Letest Headlines<br>member this password?<br>Ouel<br>tidden<br>fecha<br>Empresa<br>Servicio<br>Area<br>CUC<br>CUP<br>Insertar Ser<br>Empresa                                                                                                    | Pigura 4-b.<br>para Registrar un nuev<br>I:: Servicio a Empresa - Shiretoko<br>modulos/servicios/ser_emp.php<br>0. Empresarial<br>Tinsertar Servicio Empresa<br>Balance de carga capació di ciclo<br>Mantenimiento<br>Cancelar<br>Julo<br>Servicio                                                                                                    | ro Servicio a<br>Rememb                                        | a Empres                            | a.               |
| 2- Pulse (<br>:Impress Impleadors)<br>Ele Ed Vew Higtory<br>C X<br>Most Visted & Getting Sta<br>Do you want Shiretoko to re<br>C Configuración                                                                                                    | el símbolo (+)<br>del Niquel : : 0. Empresaria<br>Bookmarks Iools Help<br>C Entresidenti Interioritation<br>etca interioritation<br>tel interioritation<br>tel interioritation<br>fecha<br>Empresa<br>Servicio<br>Area<br>CUC<br>CUP<br>Incertar Ser<br>Empresa                                                                                                    | Pigura 4-b.<br>para Registrar un nuev<br>I:: Servicio a Empresa - Shiretoko<br>modulos/servicios/ser_emp.php<br>0. Empresarial<br>Tinsertar Servicio Empresa<br>Balance de carga capació de carga capació de corga capació de carga capació de cap                                                                                                    | ro Servicio a<br>Rementi<br>de mantenimiento<br>7<br>8<br>Area | a Empres 7 • C• coole  7 • C• coole | a.               |
| 2- Pulse (<br>:Impresa Impleadora<br>Ele Ed Vew History<br>Most Visted G Getting Sta<br>Do you want Shiretoko to re<br>Configuración                                                                                                    | el símbolo (+)<br>del Niquel : : 0. Empresaria<br>godinaria: Tools Help<br>(C) http://localhost/base//<br>red S: Latest Headines<br>member this password?<br>Due:<br>tidden S: Servicios<br>facha<br>Empresa<br>Servicio<br>Area<br>CUC<br>CUP<br>Insertar Ser<br>Empresa                                                                                                    | Pigura 4-b.<br>para Registrar un nuev<br>I:: Servicio a Empresa - Shiretoko<br>moddos/servicios/ser_emp.php<br>D. Empresarial                                                                                                    | ro Servicio a<br>Remend<br>de mantenimiento<br>7<br>8<br>Area  | a Empres                            | e Not Now S      |
| 2- Pulse (<br>.:Impress Impleadora<br>Ele Edt Vew Higtory<br>C Most Viskel C Getting Sta<br>Do you want Shiretoko to re<br>C Configuración                                                                                                    | el símbolo (+)<br>del Niquel : : 0. Empresaria<br>gosimarias Iools Helo<br>(C) http://localhost/base//<br>rited Social Latest Headlines<br>member this password?<br>Guess<br>tidden<br>Facha<br>Empresa<br>Servicios<br>Facha<br>CUC<br>CUP<br>Incertar Ser<br>Empresa                                                                                                    | Pigura 4-b.<br>para Registrar un nuev<br>I:: Servicio a Empresa - Shiretoko<br>moddos/servicios/ser_emp.php<br>0. Empresarial                                                                                                    | ro Servicio a<br>Rememb                                        | a Empres                            | e Bot Now 2      |
| 2- Pulse (<br>::Impress Impleadora<br>Ele Edt Vew Higtory<br>C X<br>Most Visked C Getting Sta<br>Do you want Shiretoko to re<br>C Configuración                                                                                                    | el símbolo (+)<br>del Niquel : : 0. Empresaria<br>gostmarks Iools Helo<br>C I http://localhost/base//<br>rted S Latest Headlines<br>member this password?<br>Guest<br>tidden S envicios<br>fecha<br>Empresa<br>Servicio<br>Area<br>CUC<br>CUP<br>Insertar Ser<br>Empresa                                                                                                    | rigura 4-b.<br>para Registrar un nuev<br>I:: Servicio a Empresa - Shiretoko<br>moddosferviciosfer_emp.php<br>0. Empresarial<br>Tinsertar Servicio Empresa<br>Balance de cargo capació de cargo<br>Gancel de cargo capació de cargo<br>Servicio<br>Servicio                                                                                                    | ro Servicio a<br>Rememb                                        | a Empres                            | e tor now S      |
| 2- Pulse (<br>::Impress Impleadora<br>Ele Ed Vew Higtory<br>C Most Visted C Getting Sta<br>Do you want Shiretoko to re<br>C Configuración                                                                                                    | el símbolo (+)<br>del Niquel : : 0. Empresaria<br>godinarks Iools Heb<br>common in the provided in the provided in t | rigura 4-b.<br>para Registrar un nuev<br>I:: Servicio a Empresa - Shiretoko<br>modulos/servicios/ser_emp.php<br>0. Empresarial<br>Balance de carga capació do el<br>Balance de carga capació do el<br>Balance | ro Servicio a<br>Rememb<br>de mantenimiento<br>7<br>8<br>Area  | a Empres                            | CUP              |

- 3- Escriba la fecha en que se comienza el servicio.
- 4- Seleccione la empresa a la que se le va a prestar el servicio.
- 5- Seleccione el nombre del servicio a prestar.
- 6- Seleccione el área de la empresa a la que se le va a prestar el servicio.
- 7- Escriba el monto del servicio en divisa.
- 8- Escriba el monto del servicio en moneda nacional.
- 9- Pulse el botón Insertar para registrar el nuevo servicio.
- 10-Pulse el botón Cancelar si no desea registrar mas nada.
- 5. ¿Cómo registrar un Registro de Puntos de Inspección? Una vez conformado el servicio se pasa a registrar la documentación que este va generando en el transcurso de su ejecución. El encargado

de esta opción es de los especialistas principales.

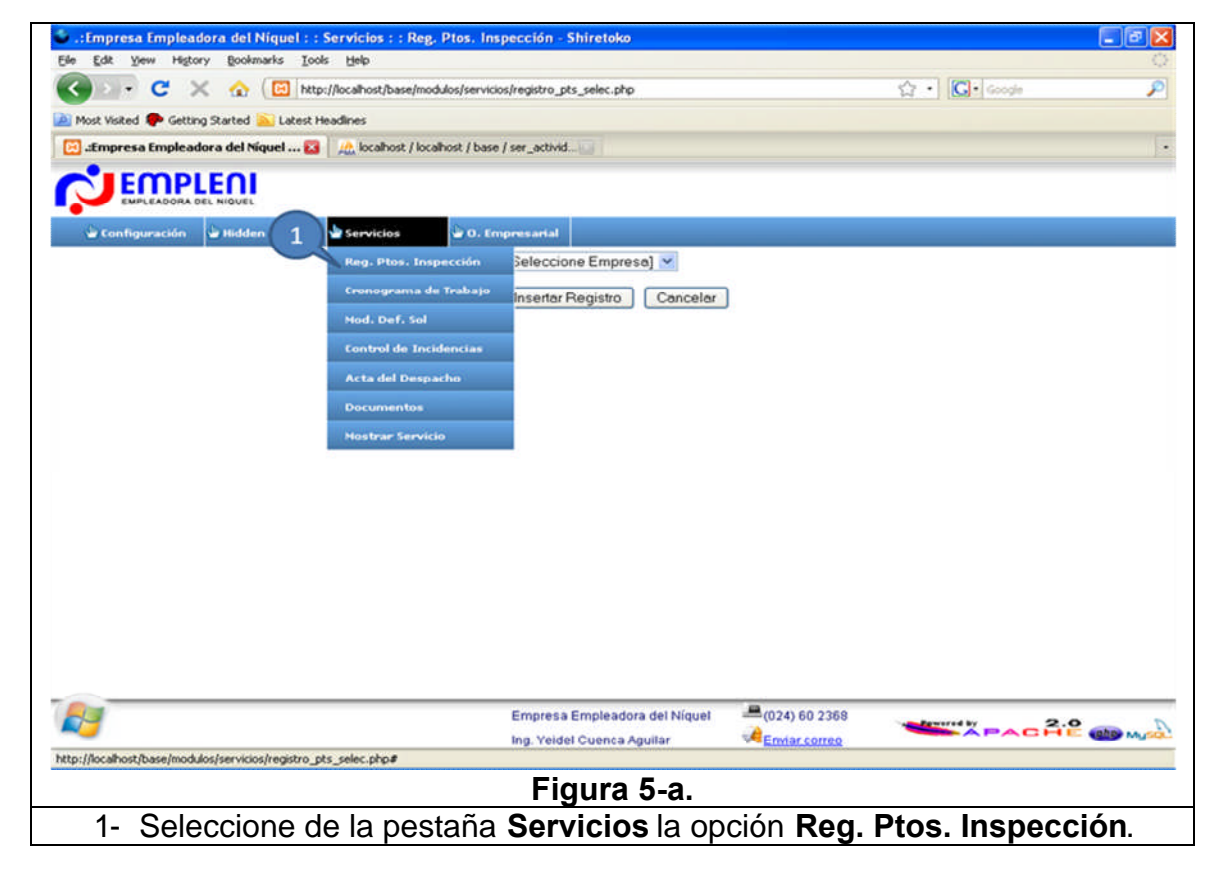

| 😻 .:Empresa Empleadora del Niquel : : Servicios : : Reg. Ptos. Inspección - Mozilla Firefox                                                                                                    | _ 8 🔀                                                                            |
|----------------------------------------------------------------------------------------------------|----------------------------------------------------------------------------------|
| Ele Edit Yew Higtory Boolmarks Iools Help                                                                                                    | 0                                                                                |
| 🔄 • 🚸 • 🧭 🔀 🔝 http://locathost/base/modulos/servicios/registro_pts_selec.php 🔹 🕨 💽 • 🚥                                                                                                    | 9                                                                                |
| Customize Links 🕒 Free Hotmail 🗋 Windows Marketplace 📄 Windows Media 📄 Windows                                                                                                    |                                                                                  |
| ng locahost / locahost / base   phpMyAd 👔 🔯 :Empresa Empleadora del Niguel 🛐                                                                                                    |                                                                                  |
| Configuración Administración Servicios O. Empresartal<br>2 ECG O<br>Belance de carga capacidad por ciclo de mantenimiento<br>Mantenimiento 5<br>343<br>6 Insertar Registro Cancelar<br>7                                                                                                    |                                                                                  |
| Empresa Empleadora del Níquel                                                                                                    | 2.0                                                                              |
| Ing. Yeidel Cuenca Aguilar Correo                                                                                                    | A CONTRACTOR                                                                     |
| Figura 5-b.                                                                                                    |                                                                                  |
| <ol> <li>Seleccione el nombre de la empresa a la que se le va a p<br/>servicio, para que pueda seleccionar el nombre del servicio. En<br/>encontrarse la empresa insertarla.</li> <li>Seleccione el nombre del servicio que se va a prestar para qu<br/>seleccionar el área. En caso de no encontrarse el servicio insérte</li> <li>Seleccione el nombre del área a la que se le va a prestar el serv<br/>que pueda seleccionar la fecha de este. En caso de no en<br/>insertarla.</li> <li>Seleccione la fecha del servicio.</li> <li>Pulse el botón Insertar Registro para adicionar el nuevo regist<br/>a la figura 5-c).</li> </ol> | restar el<br>caso no<br>le pueda<br>elo.<br>ricio para<br>contrarla<br>tro (pasa |
| 7- Pulse el botón Cancelar en caso de que ya no desee registrarlo.                                                                                                    |                                                                                  |

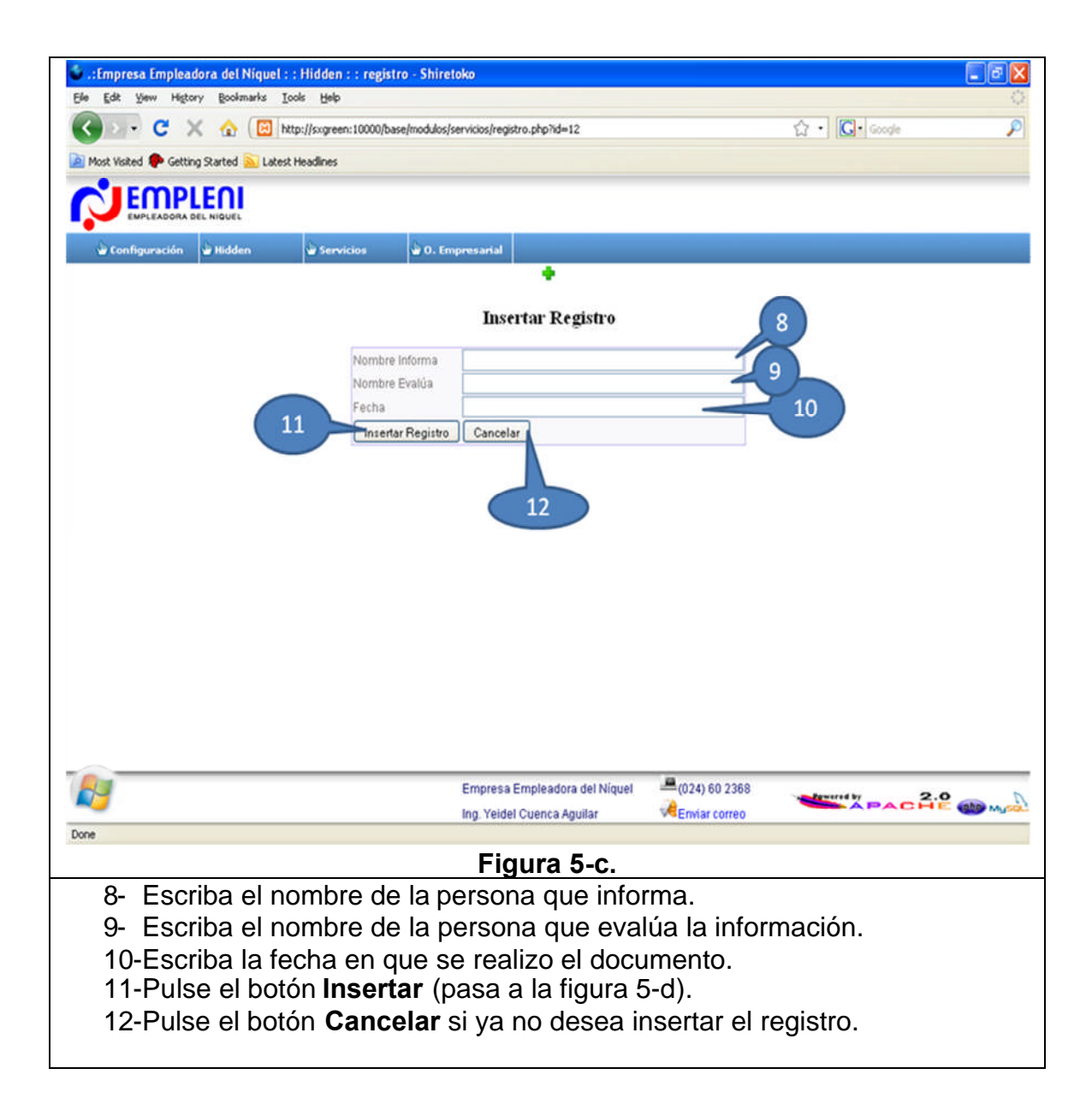

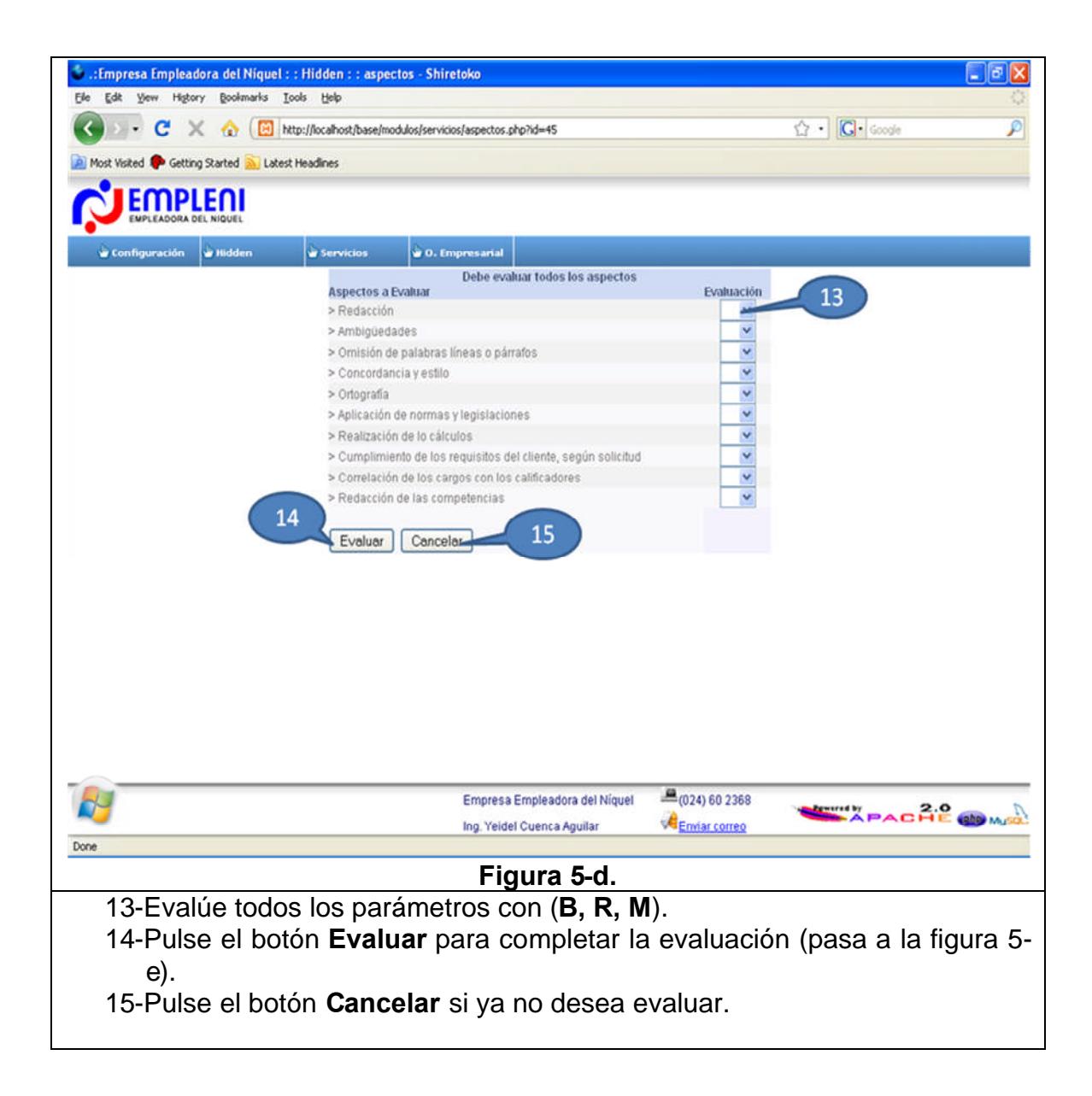

| 🗈 · C × 🐼 (E                             | http://localhost/base/mod | ulos/servicios/eval_tecnicas_esc.php?id=45        |               | 압· Google     |         |
|------------------------------------------|---------------------------|---------------------------------------------------|---------------|---------------|---------|
| ost Visited 🥐 Getting Started <u>ଲ</u> L | atest Headlines           |                                                   |               |               |         |
| EMPLENI                                  |                           |                                                   |               |               |         |
| EMPLEADORA DEL NIQUEL                    |                           |                                                   |               |               |         |
| 🗑 Configuración 🔮 Hidden                 | Servicios                 | 🐨 O. Empresarial                                  |               |               |         |
|                                          |                           | Escoja solo las Técnicas que desea eva            | luar          |               |         |
|                                          | Techicas y Me             | Rodos                                             |               | (16)          |         |
|                                          | Fotografia Indi           | vidual y detallada                                | ×             |               |         |
|                                          | Fotografia cole           | ectiva<br>Individual u datalla da                 |               |               |         |
|                                          | Muestreo nor i            | momodal y detallada<br>observaciones instantánaas |               |               |         |
|                                          | Estudio de fun            | ciones                                            | ~             |               |         |
|                                          | Cuestionarios             |                                                   | ~             |               |         |
|                                          | Método diferen            | ncial                                             | ~             |               |         |
|                                          | Diagrama de :             | actividades múltiples                             | ~             |               |         |
|                                          | Diagrama bim              | ianual                                            | ×             |               |         |
|                                          | Gráficos de Pa            | aretto                                            | *             |               |         |
|                                          | Cronometraje              |                                                   | ~             |               |         |
|                                          | Observación               |                                                   | ~             |               |         |
|                                          | Método analiti            | co de cálculo                                     | ×             |               |         |
|                                          | Entrevista                |                                                   | <u> </u>      |               |         |
|                                          | Metodo por cio            | sto de mantenimiento                              |               |               |         |
|                                          | Método estado             | saco                                              | ~             |               |         |
|                                          | Método induct             | ivo- deductivo                                    | ~             |               |         |
|                                          | Sistémico estr            | ructural                                          | ~             |               |         |
|                                          | Analítico-Sinté           | tico                                              | ~             |               |         |
| ( 1                                      | .7 Consulta de d          | ocumentos 10                                      | *             |               |         |
|                                          |                           | 10                                                |               |               |         |
|                                          | Evaluar                   | Cancelar                                          |               |               |         |
|                                          |                           | Empresa Empleadora del Níquel                     |               | tenered by 2. | 0       |
|                                          |                           | Ing. Yeidel Cuenca Aguilar                        | Enviar correo | APACH         | E (php) |
|                                          |                           |                                                   |               |               |         |
|                                          |                           | Figura 5-e.                                       |               |               |         |
| 16-Evalúe sol                            | o las técnic              | as v métodos utiliza                              | dos en el     | servicio      |         |
|                                          |                           |                                                   |               |               | - 0     |

| 🕹 .:Empresa Empleadora del Niquel : : Hidden : : evaluacion - Shiretoko | 2 🔀     |
|-------------------------------------------------------------------------|---------|
| Ele Edit Yew Higtory Boolmarks Tools Help                               | ्       |
| C X C (U) http://ocahost/base/modulos/servicos/evaluadon.php?id=45      | ~       |
| 🖉 Most Visited 🏴 Getting Started 🔊 Latest Headlines                     |         |
|                                                                         |         |
| 📽 Configuración 📽 Hidden 🕼 Servicios 🕼 O. Empresarial                   |         |
| •                                                                       |         |
| Insertar evaluacion                                                     |         |
|                                                                         |         |
| Información                                                             |         |
| 20                                                                      |         |
| Evaluación                                                              |         |
| Uniterial evaluation Cancelar                                           |         |
| 21                                                                      |         |
|                                                                         |         |
|                                                                         |         |
|                                                                         |         |
|                                                                         |         |
|                                                                         |         |
|                                                                         |         |
|                                                                         |         |
| Empresa Empleadora del Niquel 🚔 (024) 60 2368                           | D       |
| Ing. Yeidel Cuenca Aguilar                                              | Aysign) |
| Figure 5-f                                                              |         |
| 19-Escriba la información obtonida                                      |         |
| 20-Evalúe la información obtenida                                       |         |
| 21-Pulse el hotón <b>Insertar evaluación</b> para completar             |         |
| 22-Pulse el botón <b>Cancelar</b> para cancelar todo                    |         |

### 6. ¿Cómo registrar un Cronograma de trabajo?

El encargado de esta operación es el equipo de trabajo.

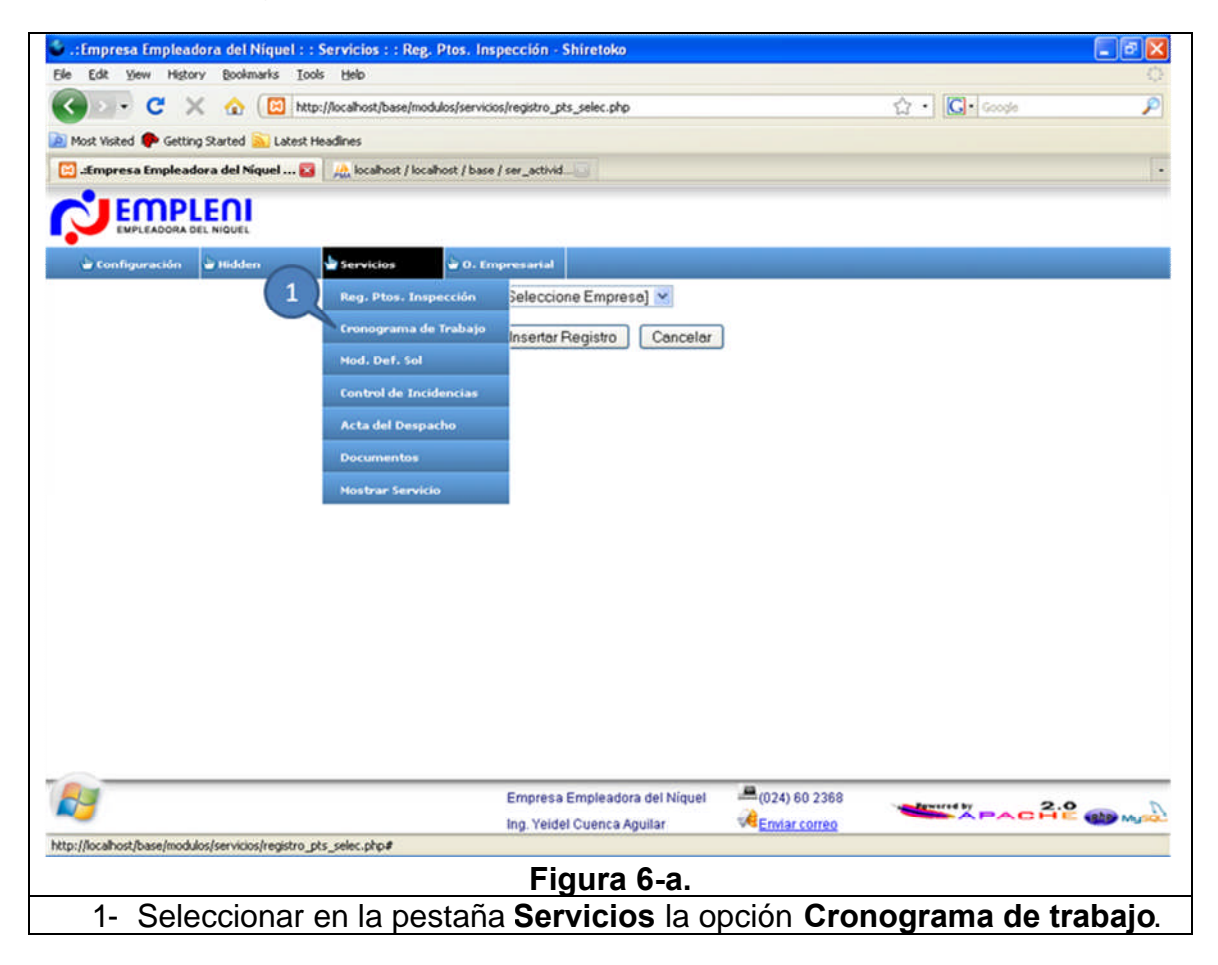

| 🕹 .:Empresa Empleadora del Niquel : : Servicios : : Cronograma de Trabajo - Shiretoko 📰 🗟 🗙 |
|---------------------------------------------------------------------------------------------|
| Ele Edit Yew History Bookmarks Iools Help                                                   |
| 🔇 🔍 C 🗙 🏠 🔟 http://locathost/base/modulos/servicios/cronograma_selec.php 🏠 🔹 🔀 Coogle 🔎     |
| 🔟 Most Visited 🗭 Getting Started 溢 Latest Headlines                                         |
|                                                                                             |
| 👻 Configuración 🖢 Hidden 💦 vicios 📽 O. Empresarial                                          |
| Z ECG 3                                                                                     |
| 4 Mantenimiento                                                                             |
| 5 5                                                                                         |
| Ingertar Cronograma Modificar Cronograma Cancelar                                           |
|                                                                                             |
| <b>6 7 °</b>                                                                                |
|                                                                                             |
|                                                                                             |
|                                                                                             |
|                                                                                             |
|                                                                                             |
|                                                                                             |
|                                                                                             |
|                                                                                             |
|                                                                                             |
| Empresa Empleadora del Níquel = (024) 60 2368                                               |
| Ing. Yeldel Cuenca Aguilar Kenvar correo                                                    |
| Figura 6-b.                                                                                 |
| 2- Seleccione el nombre de la empresa a la que se le va a prestar el                        |
| servicio, para que pueda seleccionar el nombre del servicio. En caso no                     |
| encontrarse la empresa insertarla.                                                          |
| 3- Seleccione el nombre del servicio que se va a prestar para que pueda                     |
| seleccionar el área. En caso de no encontrarse el servicio insértelo.                       |
| 4- Seleccione el nombre del área a la que se le va a prestar el servicio para               |
| que pueda seleccionar la fecha de este. En caso de no encontrarla                           |
| insertarla.                                                                                 |
| 5- Seleccione la fecha del servicio.                                                        |
| 6- Pulse el botón Insertar Cronograma para insertar el cronograma (pasa                     |
| a la figura 6-c).                                                                           |
| 7- Pulse el botón Modificar Cronograma para insertar un nuevo                               |
| cronograma manteniendo el anterior (pasa a la figura 6-e).                                  |
| 8- Pulse el botón <b>Cancelar</b> para salir de la operación.                               |
|                                                                                             |

| 🗳 .:Empresa Empleadora del Níquel : :                                         | Hidden : : cronograma - | Shiretoko                     |               |                |              |
|-------------------------------------------------------------------------------|-------------------------|-------------------------------|---------------|----------------|--------------|
| C X 🚯 Extra C X 🚯 http://focahost/base/modulos/servicios/cronograma.php?id=12 |                         |                               |               |                | 5,7<br>Ø     |
| 🚵 Most Visited 🗭 Getting Started <u>Si</u> Latest                             | Headines                |                               |               |                |              |
|                                                                               |                         |                               |               |                |              |
| 🔓 Configuración 🔓 Hidden                                                      | 🗟 Servicios 🗟 O. E      | mpresarial                    |               | $\sim$         |              |
|                                                                               |                         |                               | (             | 9              |              |
|                                                                               |                         | Insertar Cronograma           |               | 10             |              |
|                                                                               | Fecha                   |                               |               | 10             |              |
|                                                                               | Realiza                 |                               | -1            | 11             |              |
|                                                                               | Cliente                 |                               | $\prec$       | 12             |              |
|                                                                               | Insertar Cronogram      | na Cancelar                   |               |                |              |
|                                                                               |                         |                               |               |                |              |
|                                                                               | 13                      | 14                            |               |                |              |
|                                                                               |                         |                               |               |                |              |
|                                                                               |                         |                               |               |                |              |
|                                                                               |                         |                               |               |                |              |
|                                                                               |                         |                               |               |                |              |
|                                                                               |                         |                               |               |                |              |
|                                                                               |                         |                               |               |                |              |
|                                                                               |                         | Empresa Empleadora del Níquel | (024) 60 2368 |                | P and a star |
| Done                                                                          |                         | Ing, Yeldel Cuenca Aguilar    | Enviar correo |                |              |
|                                                                               |                         | Figura 6-c.                   |               |                |              |
| 9- Escriba la fe                                                              | cha en la que           | e se realiza el cro           | onograma.     |                |              |
| 10-Escriba el no                                                              | ombre de la p           | persona que real              | iza el crono  | ograma.        |              |
| 11-Escriba el no                                                              | ombre de la p           | persona que eval              | lua el crono  | ograma.        |              |
| 12-ESCIIDA ELINO<br>13-Pulse el hote                                          | ón <b>Insertar</b> i    | enite.<br>Dara insertar el c  | ronogram      | a (nasa a la f | iaura 6-     |
| d).                                                                           |                         |                               | Jonogram      |                | iguia 0-     |
| 14-Pulse el botó                                                              | on Cancelar             | para salir.                   |               |                |              |
|                                                                               |                         |                               |               |                |              |

| - Anny esa universitativa der Angeet - Annoen - Cronogramaz - Shiretoko                                                                           |                                                                                              |
|----------------------------------------------------------------------------------------------------|----------------------------------------------------------------------------------------------|
| Ele Edit View Higtory Boolmarkis Iools Help                                                                                                    | av2 she2d=13                                                                                 |
| Most Visited      Getting Started      Latest Headines                                                                                            |                                                                                              |
|                                                                                                    |                                                                                              |
| EMPLEADORA DEL NIQUEL                                                                                                    |                                                                                              |
| 🗟 Configuración 🗟 Hidden 🗳 Servicios 🗟 O. Empresarial                                                                                             |                                                                                              |
| Inse                                                                                                    | rtar Actividades                                                                             |
| Actividades                                                                                                    | 16                                                                                           |
| Inicio                                                                                                    | 17                                                                                           |
| Observaciones                                                                                                    | 18                                                                                           |
| Insuface Anticidades Consult                                                                                                    | 1                                                                                            |
| 19 20                                                                                                    |                                                                                              |
| Empres                                                                                                    | a Empleadora del Niquel (024) 60 2368                                                        |
| Ing. Yek                                                                                                    | tel Cuenca Aguilar 🛛 🖓 Enviar correo                                                         |
| Fi                                                                                                    | gura 6-d                                                                                     |
| 15-Escriba la actividad que va a 1<br>16-Escriba la fecha de inicio de la<br>17-Escriba la fecha de culminacio<br>18-Escriba alguna observación e | realizar.<br>a actividad.<br>ón de la actividad.<br>n caso de que la necesite (es opcional). |
| prosequir con la próxima                                                                                                    | A Para moentar cola actividad y                                                              |

| 😻 .::Empresa Empleadora del Niquel : : Hidden : : cronograma_new - Mozilla Firefox | _ <b>2</b> 🛛        |
|------------------------------------------------------------------------------------|---------------------|
| Elle Edit Yew History Bookmarks Tools Help                                         |                     |
| • • • • • • • • • • • • • • • • • • •                                              | C Google            |
| Customize Links 📄 Free Hotmail 📄 Windows Marketplace 📄 Windows Media 📄 Windows     |                     |
|                                                                                    |                     |
| Configuración Administración Hidden Servicios D. Empresarial                       |                     |
| Insertar Nuevo Cronograma                                                          |                     |
| Fetha                                                                              |                     |
| Cliente                                                                            |                     |
| Realiza                                                                            |                     |
|                                                                                    |                     |
| Causa de la Modificación                                                           | 21                  |
|                                                                                    |                     |
| Lacentre Munice Connections                                                        |                     |
| Interior ruevo cionigrana _ Ciancela                                               | 1                   |
|                                                                                    |                     |
|                                                                                    |                     |
|                                                                                    |                     |
|                                                                                    |                     |
|                                                                                    |                     |
|                                                                                    |                     |
| Empresa Empleadora del Niquel 🚔 (024) 60 2368                                      |                     |
| Ng. Yeidel Cuenca Aguilar 🦂 Enviar correo                                          | APACHE MM           |
| Done                                                                               |                     |
| Figura 6-e.                                                                        |                     |
| 21-En el caso de seleccionar la opción Modificar Cron                              | ograma es el mismo  |
| principio anterior solo se le agrega el campo 21                                   | donde se escribe la |
| Causa de la modificación.                                                          |                     |

 ¿Cómo registrar un Modelo de Deficiencias y Posibles Soluciones? Los encargados de esta operación es el equipo de trabajo del servicio.

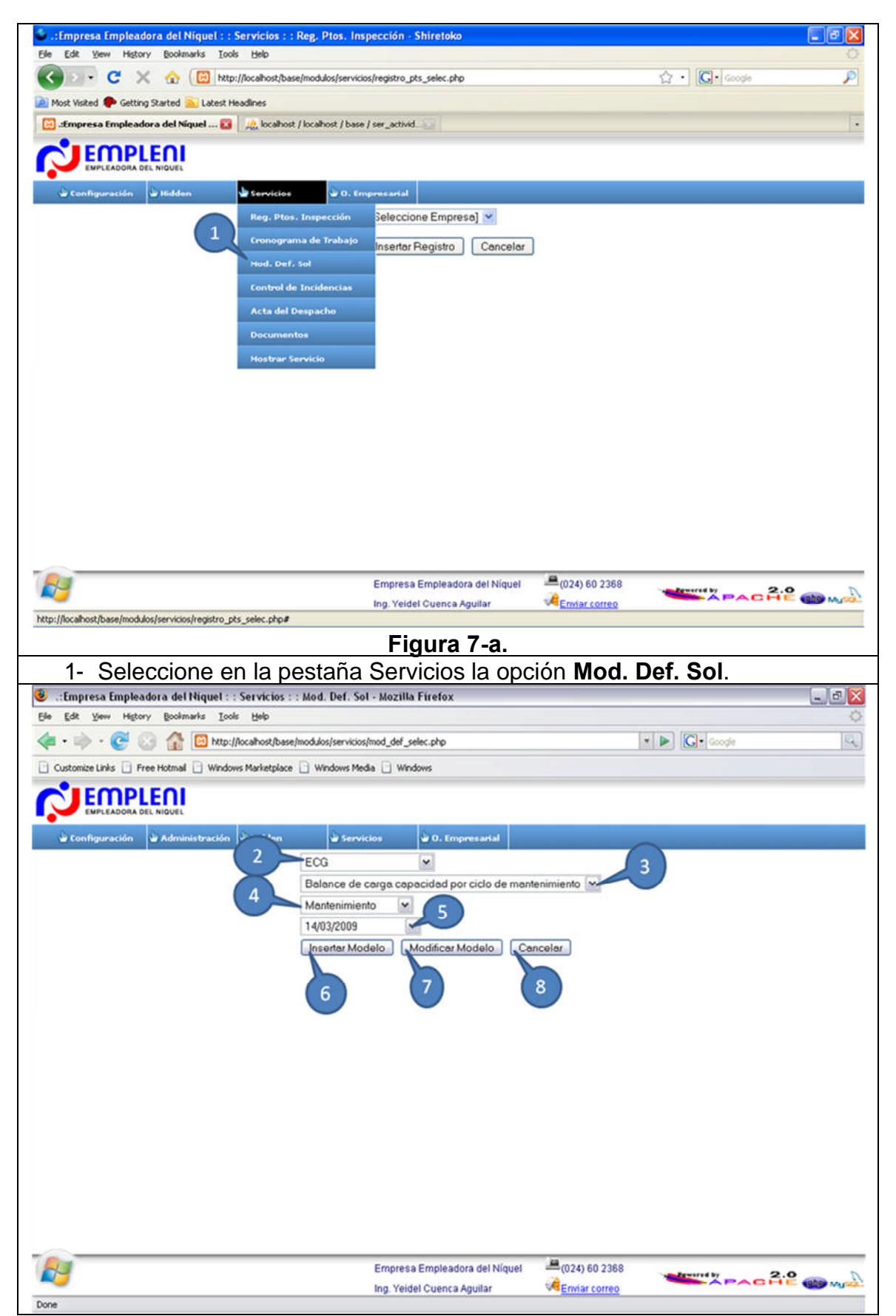

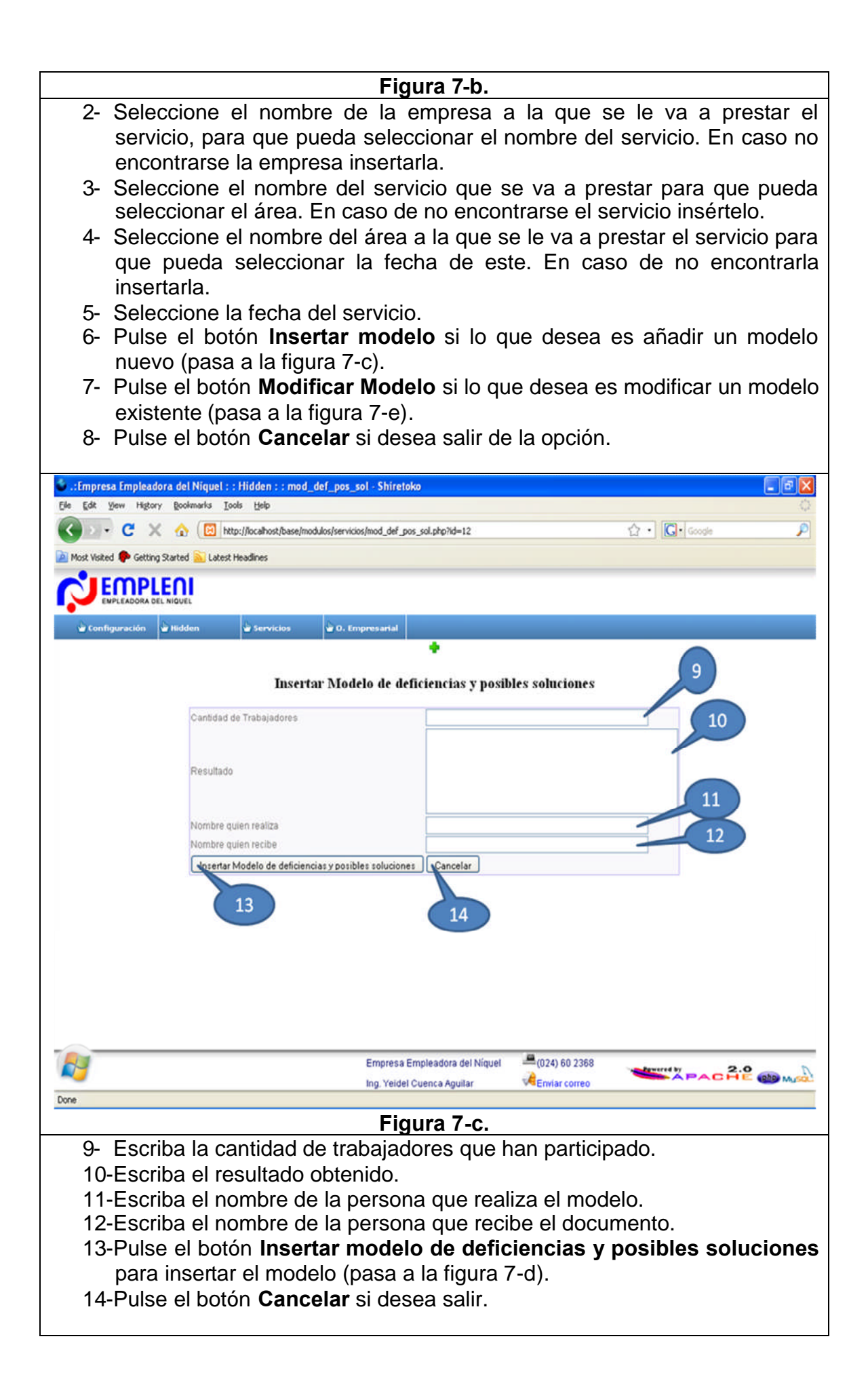

| 🗳 .:Empresa Empleadora del N<br>Elle Edit Yew Higtory Bookm | liquel : : Hidden : : mod_def_p<br>arks Icols Help | pos_sol_2 - Shiretoko                |                |                 | े 🛛 🗐         |
|-------------------------------------------------------------|----------------------------------------------------|--------------------------------------|----------------|-----------------|---------------|
| 🕢 🕞 🕻 🗙 🔬                                                   | http://localhost/base/modulos/s                    | ervicios/mod_def_pos_sol_2.php?id=10 |                | ☆ • Google      | P             |
| 🚵 Most Visited 🌪 Getting Started                            | Latest Headlines                                   |                                      |                |                 |               |
|                                                             |                                                    |                                      |                |                 |               |
| 🕁 Configuración 🗳 Hidder                                    | n 🗳 Servicios 🗳 (                                  | 0. Empresarial                       |                |                 |               |
|                                                             |                                                    | •                                    |                |                 |               |
|                                                             |                                                    | Insertar Modelo                      |                | 15              |               |
|                                                             |                                                    |                                      |                |                 |               |
|                                                             | Deficiencias                                       |                                      |                |                 |               |
|                                                             |                                                    |                                      |                |                 |               |
|                                                             |                                                    |                                      |                | 16              |               |
|                                                             | Posible Solución                                   |                                      |                |                 |               |
|                                                             |                                                    |                                      |                |                 |               |
|                                                             | Insertar Modelo                                    | ) Cancelar                           |                |                 |               |
|                                                             |                                                    |                                      |                |                 |               |
|                                                             |                                                    | 18                                   |                |                 |               |
|                                                             | 17                                                 |                                      |                |                 |               |
|                                                             |                                                    |                                      |                |                 |               |
|                                                             |                                                    |                                      |                |                 |               |
| <b>N</b>                                                    |                                                    | Empresa Empleadora del Níquel        |                | - America by 2  | • D           |
| Done                                                        |                                                    | Ing. Yeldel Cuenca Aguilar           | Renviar correo | APACH           | E (the music) |
| -04 R                                                       |                                                    | Figura 7-d.                          |                |                 |               |
| 15-Escriba I                                                | a deficiencia.                                     |                                      |                |                 |               |
| 16-Escriba I                                                | a posible soluc                                    | ción de la deficienc                 | cia anterio    | r.              |               |
| 17-Pulse el                                                 | botón Inserta                                      | r Modelo para ins                    | ertar la de    | eficiencia y pa | sar a la      |
| próxima                                                     | y así sucesivar                                    | mente hasta que s                    | se hayan ii    | nsertado todas  | 5.            |
| 18-Pulse el                                                 | botón Cancela                                      | i <b>r</b> en caso de que            | se haya e      | quivocado.      |               |

| 🕹 .:Empresa Empleadora del Niquel : : Hidden : : mod_def_s      | ol_mar - Shiretoko                                          |               |                |      |
|-----------------------------------------------------------------|-------------------------------------------------------------|---------------|----------------|------|
| Ele Edit View Higtory Bookmarks Iools Help                      |                                                             |               |                | 0    |
| 🕜 🕞 🕑 🗙 🏠 🔟 http://localhost/base/modulos/se                    | ervicios/mod_def_sol_mar.php?id=12                          |               | 🟠 🔹 💽 • Google | P    |
| Most Visited P Getting Started 🔊 Latest Headlines               |                                                             |               |                |      |
| 🗵 "Empresa Empleadora del Niguel 🔞 🛛 🙏 locahost / locahost /    | base / ser_serv                                             |               |                |      |
| Configuración 🗟 Hidden                                          | ). Empresarial                                              |               |                |      |
| 9 Deficiencias                                                  | Posibles s                                                  | oluciones     |                |      |
| o primera<br>Aceptor<br>10<br>11                                | esta                                                        |               |                |      |
| Done                                                            | Empresa Empleadora del Niquel<br>Ing. Yeidel Cuenca Aguilar | (024) 60 2368 | PACHE          | @m.A |
|                                                                 | Figura 7-e                                                  |               |                |      |
| 1- Seleccione la deficienci                                     | a nue desea modi                                            | ficar         |                |      |
| 2. Dulas al batán <b>Acontar</b> nara madificar esa deficiencia |                                                             |               |                |      |
|                                                                 |                                                             |               |                |      |
| 3- Pulse el botón Cancela                                       | <b>r</b> para salir.                                        |               |                |      |

| 😻 -::Empresa Empleadora del Niquel : : Hidden : : mod_mod_def_sol - Mozilla Firefox                        |       |
|----------------------------------------------------------------------------------------------------|-------|
| Ele Edit Yew Higtory Bookmarks Iools Help                                                                  | 0     |
| 🔄 • 🗼 • 🥐 🚱 🏠 🔯 http://localhost/base/modulos/servicios/mod_mod_def_sol.php?id=208id_ser=12 🔹 🕨 💽 • Google | 9     |
| Customize Links 🗋 Free Hotmail 🗋 Windows Marketplace 📄 Windows Media 📄 Windows                             |       |
|                                                                                                    |       |
| 👻 Configuración 🗳 Administración 🗳 Hidden 🗳 Servicios 🗳 O. Empresarial                                     |       |
| Deficiencias: primero                                                                                      |       |
| Posibles Soluciones: esto                                                                                  |       |
| 14 IS                                                                                                    |       |
| Empresa Empleadora del Niquel = (024) 60 2368                                                              | D     |
| Ing. Yeidel Cuenca Aguilar                                                                                 | usà); |
| Figura 7-f.                                                                                                |       |
| 4- Modifique la deficiencia.                                                                               |       |
| 5- Modifique la posible solución.                                                                          |       |
| 6- Pulse el botón <b>Modificar modelo</b> para guardar los cambios hechos                                  | s v   |
| volver a la figura 7-e en caso de que se desee modificar alguna otra                                       | así   |
| sucesivamente hasta que hava terminado.                                                                    |       |
| 7- Pulse el botón <b>Cancelar</b> en caso de que desee salir.                                              |       |

#### 8. ¿Cómo registrar una Incidencia en un Servicio?

Los encargados de esta operación son los especialistas principales.

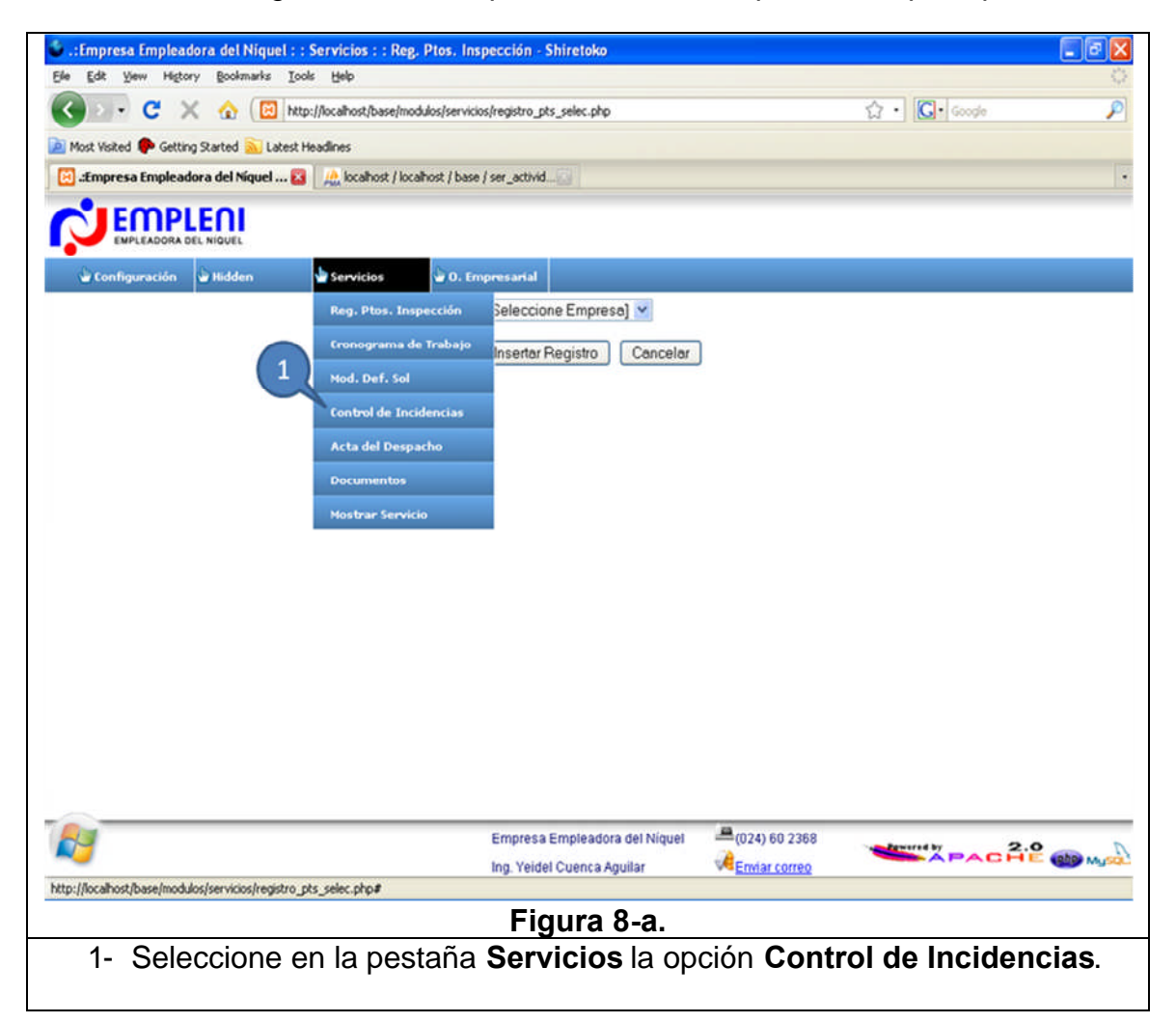

| 😉 .:Empresa Empleadora del Niquel : : Servicios : : Control de Incidencias - Mozilla Firefox | _ 8 🔀        |
|----------------------------------------------------------------------------------------------|--------------|
| Ele Edit View Higtory Boolimarks Iools Help                                                  | 0            |
| < - 🚱 🔞 🏠 🔯 http://iocahost/base/modulos/servicios/control_ins_selec.php                     | 9            |
| Customize Links 📄 Free Hotmail 🕘 Windows Marketplace 📄 Windows Media 📄 Windows               |              |
|                                                                                              |              |
| 🖬 Configuración 🖨 Administración 🖨 Hidden 🚔 Servicios 🚔 O. Empresarial                       |              |
| 2 ECG ✓                                                                                      |              |
| Balance de carga capacidad por ciclo de mantenimiento                                        |              |
| Mantenimiento 5                                                                              |              |
| Vinsertar Insidencia Modificar Insidencia Cancelar                                           |              |
|                                                                                              |              |
|                                                                                              |              |
|                                                                                              |              |
|                                                                                              |              |
|                                                                                              |              |
|                                                                                              |              |
|                                                                                              |              |
|                                                                                              |              |
|                                                                                              |              |
|                                                                                              |              |
|                                                                                              |              |
| Empresa Empleadora del Níquel 4024) 60 2368                                                  | 2.0          |
| Ing. Yeidel Cuenca Aguilar                                                                   | HE (M) MUSQL |
| Figura 8-b                                                                                   |              |
| 2- Seleccione el nombre de la empresa a la que se le va a l                                  | nrestar el   |
| servicio, para que pueda seleccionar el nombre del servicio. El                              |              |
| opeontrarso la omprosa insortarla                                                            | 11 Caso 110  |
| 2 Solocciono el nombre del convicio que se ve a prestar para d                               |              |
| soloccionar ol ároa. En caso do no oncontrarso ol sorvicio insór                             | tolo         |
| 4- Solocciona el nombro del área a la que se le va a prestar el ser                          | vicio para   |
| 4- Seleccione el nombre del alea a la que se le va a prestar el ser                          | ncontrarla   |
| que pueda seleccional la recha de este. En caso de no el                                     | ncontrana    |
| Iliseitalla.                                                                                 |              |
| 5- Seleccione la lecha del servicio.                                                         | incidoncio   |
| (noos o lo figuro 8 o)                                                                       | Incluencia   |
| (pasa a la liguia o-u).<br>7 Dulco al botán Modificar Incidancia para modificar una incid    | donoio vo    |
| insertado (noss o lo figuro 9 c)                                                             | uencia ya    |
| Insertada (pasa a la ligura o e).                                                            |              |
| o- Fuise ei bolon <b>Cancelar</b> para sailt.                                                |              |

| 🕹 .:Empresa Empleadora del Niguel : : Hidden : : control_ins - Shiretoko                                                                                                    |
|----------------------------------------------------------------------------------------------------|
| Ele Edit Yew Higtory Bookmarks Icols Help                                                                                                    |
| 🔇 💽 • C 🗙 🏠 🔯 http://localhost/base/modulos/servicios/control_ins.php?id=12 🏠 • 💽 • Google 🔎                                                                                                    |
| 🔊 Most Visited 🏟 Getting Started 🔊 Latest Headlines                                                                                                    |
| 🔁 ::Empresa Empleadora del Niguel 😰 🖟 localhost / localhost / base / ser_serv 🔛 🔹                                                                                                    |
|                                                                                                    |
| Configuración Hidden Servicios D. Empresarial                                                                                                    |
| Fecha de registro:<br>Informa<br>Recibe:<br>12<br>13                                                                                                    |
|                                                                                                    |
| Empresa Empleadora del Niguel = (024) 60 2368                                                                                                    |
| Done                                                                                                    |
| Figura 8-c.                                                                                                    |
| <ul> <li>9- Escriba la fecha de registro.</li> <li>10-Escriba el nombre de la persona que informa la incidencia.</li> <li>11-Escriba el nombre de la persona que recibe la incidencia.</li> <li>12-Pulse el botón Insertar incidencias para registrar los datos (pasa a la figura 8-d).</li> <li>13-Pulse el botón Cancelar para salir.</li> </ul> |

| 🗳 .:Empresa Empleadora del Niquel : :   | Hidden : : actividad      | les - Shiretoko                   |                      |              |           |
|-----------------------------------------|---------------------------|-----------------------------------|----------------------|--------------|-----------|
| Ele Edit View History Bookmarks Iool    | s Help                    |                                   |                      | a lean l     | ं         |
|                                         | ://localhost/base/modulos | s/servicios/actividades.php?id=11 |                      | G • Google   | P         |
| Most Visited P Getting Started Latest H | eadines                   |                                   |                      |              |           |
| Empresa Empleadora del Niquel 🔯         | localhost / localhos      | t / base / ser_serv 🔝             |                      |              |           |
|                                         |                           |                                   |                      |              |           |
| Configuración 🗳 Hidden                  | Servicios                 | 0. Empresarial                    |                      |              |           |
|                                         |                           | +                                 |                      |              |           |
|                                         |                           | Insertar Actividades              |                      | 14           |           |
|                                         | actividad                 |                                   |                      |              |           |
|                                         |                           |                                   |                      | 15           |           |
|                                         | dificultades              |                                   | -                    |              |           |
|                                         |                           |                                   |                      |              |           |
|                                         | Insertar Activida         | ades Cancelar                     |                      |              |           |
|                                         |                           |                                   |                      |              |           |
|                                         | 16                        | 17                                |                      |              |           |
|                                         |                           |                                   |                      |              |           |
|                                         |                           |                                   |                      |              |           |
|                                         |                           |                                   |                      |              |           |
|                                         |                           |                                   |                      |              |           |
|                                         |                           |                                   |                      |              |           |
| <b>N</b>                                |                           | Empresa Empleadora del Níquel     |                      | algorithy 2. |           |
| Done                                    |                           | Ing. Yeidel Cuenca Aguilar        | Correo Enviar correo | APACH        | E (Mysol) |
| S VITE                                  |                           | Figura 8-d.                       |                      |              |           |
| 14-Escriba la ac                        | tividad qu                | e se desea registra               | ar                   |              |           |
| 15-Escriba las (                        | dificultade               | es que hava tenido                | n.<br>Na activi      | dad en caso  | de que    |
| tenga                                   | incanaao                  | o quo nuju tomat                  |                      |              | uo quo    |
| 16-Pulse el botó                        | on <b>Insert</b> a        | ar Actividades pa                 | ra insertai          | la nueva act | ividad v  |
| volver a 14                             | para inse                 | ertar otra actividad              | v así suc            | esivamente h | asta se   |
| hayan insertado todas.                  |                           |                                   |                      |              |           |
| 17-Pulse el botó                        | n Cancel                  | <b>ar</b> si ha terminado.        |                      |              |           |

| 🧶 .:Empresa Empleadora del Níquel : : Hidden : : control_ins_                         | mod_mar - Mozilla Firefox     |               |                 | - 2×   |  |
|---------------------------------------------------------------------------------------|-------------------------------|---------------|-----------------|--------|--|
| Ele Edit Vew History Bookmarks Iools Help                                             |                               |               |                 | 0      |  |
| 🔄 • 🕪 • 🕑 🕢 🏠 🖸 http://localhost/base/modulos/servicios/control_ins_mod_mar.php?id=12 |                               |               |                 | Q.)    |  |
| Customize Links 📄 Free Hotmail 📄 Windows Marketplace 🗋 Windows M                      | ledia 🗋 Windows               |               |                 |        |  |
|                                                                                       |                               |               |                 |        |  |
| 🗟 Configuración 🗟 Administración 🗟 Hidden 😂 Ser                                       | vicios 🗳 O. Empresarial       |               |                 |        |  |
| Actividades                                                                           | Dificultad                    | es            |                 |        |  |
| fd fd                                                                                 | rtret                         |               |                 |        |  |
| O de                                                                                  | sdt<br>edf                    |               |                 |        |  |
| ○ sad                                                                                 | ad                            |               |                 |        |  |
| Aceptar                                                                               |                               |               |                 |        |  |
|                                                                                       |                               |               |                 |        |  |
| 10 11                                                                                 |                               |               |                 |        |  |
|                                                                                       |                               |               |                 |        |  |
|                                                                                       |                               |               |                 |        |  |
|                                                                                       |                               |               |                 |        |  |
|                                                                                       |                               |               |                 |        |  |
|                                                                                       |                               |               |                 |        |  |
|                                                                                       |                               |               |                 |        |  |
|                                                                                       |                               |               |                 |        |  |
|                                                                                       |                               |               |                 |        |  |
|                                                                                       |                               |               |                 |        |  |
|                                                                                       |                               |               |                 |        |  |
|                                                                                       |                               |               |                 |        |  |
| <b>1</b>                                                                              | Empresa Empleadora del Níquel | (024) 60 2368 | Apparent by 2.0 | A      |  |
| Done                                                                                  | Ing. Yeidel Cuenca Aguilar    | Enviar correo | TABLE           | MUSCI. |  |
| Figura 8-e                                                                            |                               |               |                 |        |  |
| 1- Seleccione la actividad a                                                          | un desea modifi               | car           |                 |        |  |
| - Seleccione la actividad que desea mounical.                                         |                               |               |                 |        |  |
| 2- Puise el poton Aceptar para cargar la actividad seleccionada (pasa a la            |                               |               |                 |        |  |
| figura 8-f).                                                                          |                               |               |                 |        |  |
| 3- Pulse el botón Cancelar                                                            | si desea salir.               |               |                 |        |  |

| 😉 .:Empresa Empleadora del Niquel : : Hidden : : control_ins_modificar - Mozilla Firefox                                                                                                    | d 🔀    |
|----------------------------------------------------------------------------------------------------|--------|
| Ele Edit Yew Higtory Bookmarks Iools Help                                                                                                    | 0      |
| 🔄 • 🗼 • 🧭 🛞 🏠 🔯 http://localhost/base/modulos/servicios/control_ins_modificar.php?id=238id_ser=12 🔹 🕨 💽 • Google                                                                                                    | 9      |
| Customize Links 🗋 Free Hotmail 🗋 Windows Marketplace 🗋 Windows Media 🗋 Windows                                                                                                    |        |
|                                                                                                    |        |
| 📽 Configuración 📽 Administración 📽 Hidden 🔹 Servicios 📽 O. Empresarial                                                                                                    |        |
| Actividades: #d<br>Dificultades: rtret<br>Modificar actividad<br>14                                                                                                    |        |
| Empresa Empleadora del Níquel 📕 (024) 60 2368 2.9 -                                                                                                    | D      |
| Ing. Yeldel Cuenca Aguilar                                                                                                    | Ausoù) |
| Figura 8-f                                                                                                    | 0      |
| <ul> <li>4- Modifique la actividad.</li> <li>5- Modifique la dificultad de la actividad en caso de que tenga.</li> <li>6- Pulse el botón Modificar actividad para guardar los cambios y regresa la figura 8-e por si desea hacer mas modificaciones.</li> <li>7- Pulse el botón Cancelar para terminar.</li> </ul> | ar a   |

## 9. ¿Cómo se registra un Acta del Despacho?

Los encargados de esta operación son los especialistas principales.

| Acción:                                                            | Insertar un Acta del D                             | espacho.      |          |      |
|--------------------------------------------------------------------|----------------------------------------------------|---------------|----------|------|
| 🗳 .:Empresa Empleadora del Niguel : : Servio                       | cios : : Reg. Ptos. Inspección - Shiretoko         |               |          | a 🗙  |
| Elle Edit Yew Higtory Bookmarks Iools He                           | lp                                                 |               |          | 0    |
| 🕜 🕞 C 🗙 🏠 🖾 http://local                                           | host/base/modulos/servicios/registro_pts_selec.php |               | 습·Google | P    |
| 滷 Most Visited 🌩 Getting Started 脑 Latest Headline                 | \$                                                 |               |          |      |
| 🔀 .:Empresa Empleadora del Níquel 🔯 🛛 🙏                            | localhost / localhost / base / ser_activid🔄        |               |          |      |
|                                                                    |                                                    |               |          |      |
| 🖕 Configuración 🖕 Hidden 🖕 Se                                      | rvicios 🐨 O. Empresarial                           |               |          |      |
| Re                                                                 | g. Ptos. Inspección 🛛 Seleccione Empresa) 💌        |               |          |      |
| Cov.                                                               | onograma de Trabajo                                | alar          |          |      |
| Mo                                                                 | id. Def. Sol                                       |               |          |      |
| (1)                                                                | ntrol de Incidencias                               |               |          |      |
| Ac                                                                 | ta del Despacho                                    |               |          |      |
| Do                                                                 | cumentos                                           |               |          |      |
| Mo                                                                 | istrar Servicio                                    |               |          |      |
|                                                                    |                                                    |               |          |      |
|                                                                    |                                                    |               |          |      |
|                                                                    |                                                    |               |          |      |
|                                                                    |                                                    |               |          |      |
|                                                                    |                                                    |               |          |      |
|                                                                    |                                                    |               |          |      |
|                                                                    |                                                    |               |          |      |
|                                                                    |                                                    |               |          |      |
|                                                                    |                                                    |               |          |      |
|                                                                    | Empresa Empleadora del Nío                         | uel           | 2004     |      |
|                                                                    | Ing. Yeidel Cuenca Aquilar                         | Enviar correo | APACHE   | misa |
| http://localhost/base/modulos/servicios/registro_pts_selec.php#    |                                                    |               |          |      |
|                                                                    | Figura 9-a.                                        |               |          |      |
| 1- Seleccione de la pestaña Servicios la opción Acta del Despacho. |                                                    |               |          |      |

| 🔮 🗉 Empresa Empleadora del Niquel : : Servicios : : Acta del Despacho - Mozilla Firefox                                                                                                    |                                                              |
|----------------------------------------------------------------------------------------------------|--------------------------------------------------------------|
| Ele Edit Yew Higtory Bookmarks Iools Help                                                                                                    | 0                                                            |
| < - 📄 - 🧭 📀 🏠 📴 http://localhost/base/modulos/servicios/actas_selec.php                                                                                                    | • D Google                                                   |
| Customize Links 📄 Free Hotmail 📄 Windows Marketplace 📄 Windows Media 📄 Windows                                                                                                    |                                                              |
| Configuración Administración Hidden Servicios O. Empresarial<br>2 ECG R<br>Balance de carga capacidad por ciclo de mantenim<br>Mantenimiento 5<br>14/03/2009 5<br>Insertar acta Modificar acta Cancelar | iento 3                                                      |
| 6 7 8 Empresa Empleadora del Niquel Ing. Yeidel Cuenca Aguilar                                                                                                    | (024) 60 2368<br>Enviar correo                               |
| Done                                                                                                    |                                                              |
| Figura 9-b.                                                                                                    |                                                              |
| <ol> <li>Seleccione el nombre de la empresa a la<br/>servicio, para que pueda seleccionar el nor<br/>encontrarse la empresa insertarla.</li> <li>Seleccione el nombre del convisio que por</li> </ol>   | a que se le va a prestar el<br>mbre del servicio. En caso no |
| seleccionar el área. En caso de no encontra                                                                                                    | arse el servicio insértelo.                                  |
| 4- Seleccione el nombre del área a la que se la que pueda seleccionar la fecha de este.<br>insortarla                                                                                                   | e va a prestar el servicio para<br>En caso de no encontrarla |
| 5- Seleccione la fecha del servicio                                                                                                    |                                                              |
| <ul> <li>6- Pulse el botón Insertar Acta si desea regist</li> </ul>                                                                                                    | trar una nueva acta (pasa a la                               |
| figura 9-c).<br>7- Pulse el botón <b>Modificar Acta</b> si desea<br>(pasa a la figura 9-e).<br>8- Pulse el botón <b>Cancelar</b> para salir.                                                            | modificar una ya registrada                                  |
|                                                                                                    |                                                              |

| Emprera Empleadera del Niguel Hidden actar - Shiretoko                        |                                           |  |  |  |  |  |
|-------------------------------------------------------------------------------|-------------------------------------------|--|--|--|--|--|
| Ele Edit View Higtory Boolimarks Tools Help                                   |                                           |  |  |  |  |  |
| 🕢 🕞 C 🗙 🏠 🔯 http://localhost/base/modulos/servicios/actas.php?id=1            | C · C · Google                            |  |  |  |  |  |
| Most Visited      Getting Started      Latest Headlines                       |                                           |  |  |  |  |  |
| Empresa Empleadora del Niquel 🔯 🏼 🙏 locahost / locahost / base / ser_activid. |                                           |  |  |  |  |  |
|                                                                               |                                           |  |  |  |  |  |
| EMPLEADORA DEL NIQUEL                                                         |                                           |  |  |  |  |  |
| 🖉 Configuración 📓 Hidden 🗳 Servicios 🗳 O. Empresarial                         |                                           |  |  |  |  |  |
| Estado del cronograma: Cumplid                                                | 10                                        |  |  |  |  |  |
| Fecha de realización                                                          |                                           |  |  |  |  |  |
| Lugar donde se realiza:                                                       |                                           |  |  |  |  |  |
| Aspectos:                                                                     | 12                                        |  |  |  |  |  |
|                                                                               |                                           |  |  |  |  |  |
|                                                                               |                                           |  |  |  |  |  |
|                                                                               |                                           |  |  |  |  |  |
| Dificultades en las actividades:                                              |                                           |  |  |  |  |  |
|                                                                               | 13                                        |  |  |  |  |  |
|                                                                               |                                           |  |  |  |  |  |
|                                                                               |                                           |  |  |  |  |  |
| Acuerdos                                                                      |                                           |  |  |  |  |  |
|                                                                               |                                           |  |  |  |  |  |
|                                                                               | 14                                        |  |  |  |  |  |
| 15                                                                            | 16                                        |  |  |  |  |  |
|                                                                               |                                           |  |  |  |  |  |
| Empresa Em                                                                    | a   Cancelar -                            |  |  |  |  |  |
| Ing. Yeidel Cu                                                                |                                           |  |  |  |  |  |
| Done                                                                          |                                           |  |  |  |  |  |
| Figu                                                                          | ra 9-c.                                   |  |  |  |  |  |
| <ol> <li>9- Marcar la opción en caso de qu</li> </ol>                         | e el estado sea positivo, de lo contrario |  |  |  |  |  |
| dejarla en blanco.                                                            |                                           |  |  |  |  |  |
| 10-Escriba la fecha en que se realiza el acta.                                |                                           |  |  |  |  |  |
| 11-Escriba el lugar en donde se realiza el acta.                              |                                           |  |  |  |  |  |
| 12-Escriba los aspectos.                                                      | 12-Escriba los aspectos.                  |  |  |  |  |  |
| 13-Escriba las dificultades en las actividades.                               |                                           |  |  |  |  |  |
| 14-Escriba los acuerdos que se havan tomado.                                  |                                           |  |  |  |  |  |
| 15-Pulse el botón <b>Insertar acta</b> si                                     | tesea continuar (nasa a la figura 9-d)    |  |  |  |  |  |
| 16-Pulse el botón <b>Cancelar</b> para to                                     | minar                                     |  |  |  |  |  |
| to t dise el botori <b>Cancela</b> para le                                    | minut.                                    |  |  |  |  |  |
|                                                                               |                                           |  |  |  |  |  |

| :Empresa Empleadora del Niguel : Hidden : actas2_participantes - Shiretoko      |          |  |  |  |
|---------------------------------------------------------------------------------|----------|--|--|--|
| De for New Jelou, Roomaus Toos Reb                                              | ~        |  |  |  |
| Servicipantes.php?id=18                                                         | P        |  |  |  |
| 🔊 Most Visited 🗭 Getting Started 💫 Latest Headlines                             |          |  |  |  |
| 🔀 :Empresa Empleadora del Niguel 🔯 🛛 🙏 locahost / locahost / base / ser_activid |          |  |  |  |
|                                                                                 |          |  |  |  |
| 🖉 Configuración 🗳 Hidden 🗳 Servicios 🗳 O. Empresarial                           |          |  |  |  |
| •                                                                               |          |  |  |  |
| Insertar Participantes 17                                                       |          |  |  |  |
| Participante 18                                                                 |          |  |  |  |
| Empresa ECG 19                                                                  |          |  |  |  |
| Visertar Participantes Cancelar                                                 |          |  |  |  |
|                                                                                 |          |  |  |  |
| 20 21                                                                           |          |  |  |  |
|                                                                                 |          |  |  |  |
|                                                                                 |          |  |  |  |
|                                                                                 |          |  |  |  |
|                                                                                 |          |  |  |  |
|                                                                                 |          |  |  |  |
|                                                                                 |          |  |  |  |
|                                                                                 |          |  |  |  |
| Empresa Empleadora del Níguel 📕 (024) 60 2368                                   |          |  |  |  |
| Ing. Yeidel Cuenca Aguilar                                                      |          |  |  |  |
| Done                                                                            |          |  |  |  |
| Figura 9-d.                                                                     |          |  |  |  |
| 17-Escriba el nombre del participante.                                          |          |  |  |  |
| 18-Escriba el cargo que ocupa.                                                  |          |  |  |  |
| 19-Escoja la empresa a la que pertenece.                                        |          |  |  |  |
| 20-Pulse el botón Insertar participantes para insertar el participante y        |          |  |  |  |
| volver a registrar otro participante, así sucesivamente hasta                   | a que se |  |  |  |
| hayan registrado todos los participantes.                                       | •        |  |  |  |
| 21-Pulse el botón <b>Cancelar</b> cuando termine.                               |          |  |  |  |

| 🔹 .:Empresa Empleadora del Niquel : : Hidden : : modificar_actas                 | - Shiretoko                                   | - 7 🛛 |
|----------------------------------------------------------------------------------|-----------------------------------------------|-------|
| Ele Edit Vew History Bookmarks Iools Help                                        |                                               | 0     |
| Servicios                                                                        | s/modificar_actas.php?id=12 🟠 • Google        | P     |
| Most Visited P Getting Started Latest Headines                                   |                                               |       |
| LEmpresa Empleadora del Niguel      La locahost / locahost / locahost / base / : | / ser_activid                                 |       |
|                                                                                  |                                               |       |
| 🖬 Configuración 📓 Hidden 🖓 Servicios 📓 O. Emp                                    | presarial                                     |       |
| Estado del cronograma:                                                           | a: Cumplido                                   |       |
| Aspectos                                                                         | s: dfh                                        |       |
|                                                                                  |                                               |       |
|                                                                                  |                                               |       |
|                                                                                  |                                               |       |
| Dificultades en las actividades:                                                 | s: df                                         |       |
|                                                                                  |                                               |       |
|                                                                                  |                                               |       |
|                                                                                  |                                               |       |
| Acuerdos                                                                         | s:12                                          |       |
|                                                                                  |                                               |       |
|                                                                                  |                                               |       |
|                                                                                  |                                               |       |
| 13                                                                               | Modificar acta Cancelar 14                    |       |
|                                                                                  |                                               |       |
| 8                                                                                | Empresa Empleadora del Níquel = (024) 60 2368 | 2.0   |
| Done                                                                             | Ing. Yeidel Cuenca Aguilar Ve Enviar correo   | Music |
|                                                                                  | Figura 9-e.                                   |       |
| 8- Modifique el estado del cro                                                   | onograma si lo requiere.                      |       |
| 9- Modifique los Aspectos si                                                     | lo requiere.                                  |       |
| 10-Modifique las dificultades s                                                  | si lo requiere.                               |       |
| 11-Modifique los acuerdos si                                                     | lo requiere.                                  |       |
| 12-Pulse el botón Modificar a                                                    | acta para quardar los cambios.                |       |
| 13-Pulse el botón Cancelar s                                                     | si no desea realizar cambios.                 |       |

## 10.¿Cómo Guardar un Documento?

Esta opción posibilita la subida de los documentos de los servicios a un servidor de salvas. El encargado de esta operación es del equipo de trabajo.

| 🔹 .:Empresa Empleadora del Niquel : : Se              | ervicios : : Reg. Ptos. Ins    | pección - Shiretoko           |                   |                       |             |
|-------------------------------------------------------|--------------------------------|-------------------------------|-------------------|-----------------------|-------------|
| Elle Edit View History Bookmarks Looks                | Help                           |                               |                   |                       | 0           |
| 🌀 🖸 🕶 😋 🗶 🏠 🔛 http://                                 | localhost/base/modulos/service | os/registro_pts_selec.php     |                   | 合・ Google             | P           |
| 🚵 Most Visited Ҏ Getting Started <u>ଲ</u> Latest Hea  | dines                          |                               |                   |                       |             |
| 🔀 .:Empresa Empleadora del Níquel 🔯                   | 🔔 localhost / localhost / base | / ser_activid                 |                   |                       | •           |
|                                                       |                                |                               |                   |                       |             |
| 🖢 Configuración 🎍 Hidden 🚽                            | Servicios 🔓 O. En              | spresarial                    |                   |                       |             |
|                                                       | Reg. Ptos. Inspección          | Seleccione Empresa] 🔽         |                   |                       |             |
|                                                       | Cronograma de Trabajo          | Insertar Registro             | Ĩ                 |                       |             |
|                                                       | Mod. Def. Sol                  |                               |                   |                       |             |
|                                                       | Control de Incidencias         |                               |                   |                       |             |
|                                                       | Acta del Despacho              |                               |                   |                       |             |
| ~                                                     | Documentos                     |                               |                   |                       |             |
|                                                       | Mostrar Servicio               |                               |                   |                       |             |
|                                                       |                                |                               |                   |                       |             |
|                                                       |                                |                               |                   |                       |             |
|                                                       |                                |                               |                   |                       |             |
|                                                       |                                |                               |                   |                       |             |
|                                                       |                                |                               |                   |                       |             |
|                                                       |                                |                               |                   |                       |             |
|                                                       |                                |                               |                   |                       |             |
|                                                       |                                |                               |                   |                       |             |
|                                                       |                                |                               |                   |                       |             |
| <b>N</b>                                              |                                | Empresa Empleadora del Níquel |                   | and the second by 2.4 |             |
|                                                       |                                | Ing. Yeidel Cuenca Aguilar    | Enviar correo     | APACHI                | - www.wusol |
| nrtp://iocalhost/base/modulos/servicios/registro_pts_ | selec.prp#                     |                               |                   |                       |             |
|                                                       |                                | Figura 10-a.                  |                   |                       |             |
| <ol> <li>Seleccione en</li> </ol>                     | i la Pestaña                   | Servicios la opo              | ción <b>Docur</b> | nentos.               |             |

| 😉 .: Empresa Empleadora del Niguel : : Servicios : : Documentos - Mozilla Firefox 3 Beta 3                                        |
|----------------------------------------------------------------------------------------------------|
| Ele Edit View History Bookmarks Iools Help                                                                                        |
| C 😸 🖾 http://swgreen:10000/base/modulos/servicios/document_selec.php 😭 • 💽 • Google 🔍                                             |
| 🏠 Home 🗀 Smart Bookmarks 🗭 Getting Started 🔯 Latest Headlines 🗋 Hotmal gratuito 📄 Personalizar vinculos 🕒 Windows Media 🕒 Windows |
|                                                                                                    |
| 🕹 Configuración 🕹 Administración 🕹 Contratación 💩 Hidden 🗳 Servicios 🗳 D. Empresarial                                             |
|                                                                                                    |
| Balance de carga capacidad por ciclo de mantenimiento                                                                             |
| Mantenimiento 5                                                                                                    |
| Subir documento                                                                                                    |
| 6 7                                                                                                    |
|                                                                                                    |
|                                                                                                    |
|                                                                                                    |
|                                                                                                    |
|                                                                                                    |
|                                                                                                    |
|                                                                                                    |
|                                                                                                    |
|                                                                                                    |
|                                                                                                    |
|                                                                                                    |
| Empresa Empleadora del Níquel 4024) 60 2368 400 contactar                                                                         |
| Eigura 10-b                                                                                                    |
| 2- Solocciono al nombro de la amprosa a la que se le ve a prestar el                                                              |
| 2- Deleccione el nombre de la empresa a la que se le va a presiar el sorvicio                                                     |
| 2 Selecciona el nombre del acruicio que se ve o prester pero que nuedo                                                            |
| 3- Seleccione el nombre del servició que se va a prestal para que pueda                                                           |
| seleccionar el area.                                                                                                    |
| 4- Seleccione el nombre del area a la que se le va a prestar el servicio para                                                     |
| que pueda seleccionar la techa de este.                                                                                           |
| 5- Seleccione la fecha del servicio.                                                                                              |
| 6- Pulse el botón Subir Documento si lo que desea es guardar un                                                                   |
| documento (pasa a la figura 10-c).                                                                                                |
| 7- Pulse el botón Cancelar si desea salir.                                                                                        |
|                                                                                                    |

| 🔹 .:Empresa Empleadora del Niquel : : Hidden : : documentos - Shiretoko                                                                                                    |                                         |
|----------------------------------------------------------------------------------------------------|-----------------------------------------|
| Elle Edit Yew Higtory Bookmarks Iools Help                                                                                                    | 0                                       |
| 🔇 🔄 C 🔀 🏠 🔯 http://localhost/base/modulos/servicios/documentos.php?id=12                                                                                                    | 🗘 • 🖸 Google 🖉                          |
| 🖻 Most Visited 🗭 Getting Started 🚵 Latest Headlines                                                                                                    |                                         |
| 🔀 :Empresa Empleadora del Niquel 🔯 🛛 🙏 localhost / localhost / base / ser_activid                                                                                                    |                                         |
|                                                                                                    |                                         |
| 🐱 Configuración 🐱 Hidden 🗳 Servicios 🗳 O. Empresarial                                                                                                    |                                         |
| •                                                                                                    |                                         |
| Insertar Documentos                                                                                                    | 8                                       |
|                                                                                                    |                                         |
| Localizacion Browse 9                                                                                                    |                                         |
| Insertar Documentos Cancelar                                                                                                    |                                         |
|                                                                                                    |                                         |
| 10                                                                                                    |                                         |
|                                                                                                    |                                         |
|                                                                                                    |                                         |
|                                                                                                    |                                         |
|                                                                                                    |                                         |
|                                                                                                    |                                         |
|                                                                                                    |                                         |
|                                                                                                    |                                         |
|                                                                                                    |                                         |
| The second second secon | 200                                     |
| Ing Veidel Cuerca Aquilar                                                                                                    |                                         |
| Done United Science Agonal Concernances                                                                                                    |                                         |
| Figura 10-c.                                                                                                    |                                         |
| 8- Escriba algún comentario en caso de que lo requ                                                                                                    | uiera ( <b>es opcional</b> ).           |
| 9- Pulse el botón <b>Browser</b> para localizar el                                                                                                    | documento mediante la                   |
| siguiente pantalla (pasa a la figura 10-d)                                                                                                    | ••••••••••••••••••••••••••••••••••••••• |
| 10-Pulse el hotón <b>Cancelar</b> para salir                                                                                                    |                                         |
|                                                                                                    |                                         |

| 🕘 . : Empresa Empleadora del Níquel : :                                                                                                    | Hidden : : docu                         | mentos - Mozilla       | Firefox 3 Beta 3        |                            |                                  | _ @ 🛛          |
|----------------------------------------------------------------------------------------------------|-----------------------------------------|------------------------|-------------------------|----------------------------|----------------------------------|----------------|
| Ele Edit Vew History Bookmarks Lou                                                                                                    | ols <u>H</u> eip<br>n:10000/base/modulo | s/servicios/documento  | os.php?id=12            |                            | Se • Google                      | e,             |
| 🟠 Home 🗀 Smart Bookmarks 🏶 Getting Star                                                                                                    | rted 🔯 Latest Head                      | llines 🗋 Hotmail gra   | atuito 📄 Personalizar v | vínculos 📋 Windows Media 📋 | Windows                          |                |
|                                                                                                    |                                         |                        |                         |                            |                                  |                |
| 🖕 Configuración 🖕 Administración                                                                                                    | 🖶 Contratación                          | 🖶 Hidden               | 🖉 Servicios             | u O. Empresarial           |                                  |                |
|                                                                                                    | THE LEVEL                               |                        |                         |                            |                                  |                |
|                                                                                                    | Buscar en:                              | 📋 Mis documento        | DS                      | 🗸 🕜 🖉 📂 🖽-                 |                                  |                |
|                                                                                                    |                                         | Mi música              |                         |                            |                                  |                |
|                                                                                                    | Documentos<br>recientes                 | Mis vídeos             | onverter 3.0            |                            |                                  |                |
|                                                                                                    |                                         | 🧿 desktop, ini         |                         |                            |                                  |                |
|                                                                                                    | Escritorio                              |                        |                         |                            |                                  |                |
|                                                                                                    | <b>&gt;</b>                             |                        |                         |                            |                                  |                |
|                                                                                                    | Mis documentos                          |                        |                         |                            |                                  |                |
|                                                                                                    | MiPC                                    |                        |                         |                            |                                  |                |
|                                                                                                    | <b>6</b>                                | Nombre:                |                         |                            | ( Abrir                          |                |
|                                                                                                    | Mis sitios de red                       | Tipo: All Fi           | les                     | ~                          | Cancelar                         |                |
|                                                                                                    |                                         |                        |                         |                            |                                  |                |
|                                                                                                    |                                         |                        |                         |                            |                                  |                |
| Done                                                                                                    |                                         |                        |                         | Empresa Emplead            | dora del Níquel 🛛 🚢 (024) 60 236 | 38 🥠 Contactar |
|                                                                                                    |                                         | F                      | igura 10                | -d.                        |                                  |                |
|                                                                                                    |                                         |                        | -                       |                            |                                  |                |
| Since the set of the set of the s | :Hidden::docu<br>xols Help              | imentos - Mozilla      | Firefox 3 Beta 3        |                            |                                  |                |
| C 🕲 http://sugree                                                                                                    | n:10000/base/module                     | us/servicios/document/ | os.php?id=12            |                            | 습·Google                         | Q,             |
| 👍 Home 🛄 Smart Bookmarks 🅐 Getting Sta                                                                                                    | rted 🔯 Latest Hea                       | dines 📋 Hotmail gra    | atuito 📄 Personalizar   | vinculos 📋 Windows Media 📋 | Windows                          |                |
|                                                                                                    |                                         |                        |                         |                            |                                  |                |
| 🗟 Configuración 🗳 Administración                                                                                                    | n 💩 Contratación                        | 🕁 Hidden               | Servicios               | 🗑 O. Empresarial           |                                  |                |
|                                                                                                    |                                         |                        | •                       |                            |                                  |                |
|                                                                                                    |                                         | In                     | sertar Documo           | entos                      |                                  |                |
|                                                                                                    | Categori                                |                        |                         |                            |                                  |                |
|                                                                                                    | Unserta                                 | r Documentos           | Cancelar                | wse_]                      |                                  |                |
|                                                                                                    |                                         |                        |                         |                            |                                  |                |
|                                                                                                    |                                         | 1                      |                         |                            |                                  |                |
|                                                                                                    |                                         |                        |                         |                            |                                  |                |
|                                                                                                    |                                         |                        |                         |                            |                                  |                |
|                                                                                                    |                                         |                        |                         |                            |                                  |                |
|                                                                                                    |                                         |                        |                         |                            |                                  |                |
|                                                                                                    |                                         |                        |                         |                            |                                  |                |
|                                                                                                    |                                         |                        |                         |                            |                                  |                |
|                                                                                                    |                                         |                        |                         |                            |                                  |                |
| <b>N</b>                                                                                                    |                                         |                        |                         | Empresa Emplead            | fora del Níguel 🚔 (024) 60 236   | i8 🚅 Contactar |
| Done                                                                                                    |                                         |                        | '                       |                            |                                  |                |
| Dulco ol botán las                                                                                                    | ortor D                                 | <u>+</u>               | igura 10                |                            |                                  | nto para       |
| subirlo al servidor.                                                                                                    | eriar D                                 | ocumer                 | nus una                 |                            |                                  | nio para       |

#### 11.¿Cómo mostrar un servicio?

Esta opción le permite al usuario tener una vista rápida sobre toda la información que está registrada en el sistema de un servicio determinado. Esta operación puede ser efectuada por cualquier trabajador de la UEB.

| Edit View Higt        | ory <u>B</u> ookmarks <u>I</u> o | ols Help                            |                               |               |               |         |
|-----------------------|----------------------------------|-------------------------------------|-------------------------------|---------------|---------------|---------|
| - C                   | 🗙 🏠 🖾 не                         | tp://localhost/base/modulos/servici | os/registro_pts_selec.php     |               | ☆ • 💽• Google |         |
| Most Visited 🗭 Gett   | ing Started <u> Latest</u>       | Headines                            |                               |               |               |         |
| .:Empresa Emplea      | dora del Niquel 🔽                | 👔 🔔 localhost / localhost / base    | / ser_activid                 |               |               |         |
|                       |                                  |                                     |                               |               |               |         |
| 🖕 Configuración       | 🗃 Hidden                         | Servicios 🔓 O. En                   | npresarial                    |               |               |         |
|                       |                                  | Reg. Ptos. Inspección               | Seleccione Empresa] 👻         |               |               |         |
|                       |                                  | Cronograma de Trabajo               | Insertar Registro Cancelar    | Î.            |               |         |
|                       |                                  | Mod. Def. Sol                       |                               |               |               |         |
|                       |                                  | Control de Incidencias              |                               |               |               |         |
|                       |                                  | Acta del Despacho                   |                               |               |               |         |
|                       |                                  | Documentos                          |                               |               |               |         |
|                       |                                  | Mostrar Servicio                    |                               |               |               |         |
|                       |                                  |                                     |                               |               |               |         |
|                       |                                  |                                     |                               |               |               |         |
|                       |                                  |                                     |                               |               |               |         |
|                       |                                  |                                     |                               |               |               |         |
|                       |                                  |                                     |                               |               |               |         |
|                       |                                  |                                     |                               |               |               |         |
|                       |                                  |                                     |                               |               |               |         |
|                       |                                  |                                     |                               |               |               |         |
|                       |                                  |                                     |                               |               |               |         |
|                       |                                  |                                     |                               |               |               |         |
|                       |                                  |                                     |                               |               |               |         |
|                       |                                  |                                     | Empresa Empleadora del Níquel | ·····         | - hereite - 2 | 0       |
| <u> </u>              |                                  |                                     | Ing. Yeidel Cuenca Aguilar    | Enviar correo | APACH         | E COD M |
| ://localhost/base/mod | lulos/servicios/registro_        | pts_selec.php#                      |                               |               |               |         |
|                       |                                  |                                     |                               |               |               |         |

| 😂 .: Empresa Empleadora del Niquel : : Servicios : : Mostrar Servicio - Mozilla Firefox 3 Beta 3                                   |
|----------------------------------------------------------------------------------------------------|
| Ele Edit Yew History Bookmarks Iools Help                                                                                          |
| 🚱 🔄 🕈 🖸 http://sogreen:10000/base/modulos/servicios/mostrar_select.php                                                             |
| 👍 Home 📄 Smart Bookmarks 🗭 Getting Started 🔯 Latest Headlines 🗈 Hotmail gratuito 🕒 Personalizar vinculos 🕒 Windows Media 🕘 Windows |
|                                                                                                    |
| Configuración Administración Contratación Hidden Servicios O. Empresarial                                                          |
| 2 ECG Y                                                                                                    |
| Balance de carga capacidad por ciclo de mantenimiento     3                                                                        |
| J3/3/2009 5                                                                                                    |
| 6 7                                                                                                    |
|                                                                                                    |
| Empresa Empleadora del Niquel 4024) 60 2368 Contactar                                                                              |
| Figura 11-b.                                                                                                    |
| 2- Seleccione el nombre de la empresa a la que se le va a prestar el                                                               |
| servicio, para que pueda seleccionar el nombre del servicio.                                                                       |
| 3- Seleccione el nombre del servicio que se va a prestar para que pueda                                                            |
| seleccionar el área                                                                                                    |
| A. Seleccione el nombre del área a la que se le va a prestar el convicio para                                                      |
| - Objeccionie el nombre del alea a la que se le va a prestar el servicio para                                                      |
| que pueda seleccional la lecha del sorvicio.                                                                                       |
| G Dulas al batán Mastrar para var tada la información que tanga un                                                                 |
| o- ruise ei boloit <b>iviositat</b> para vei loua la información que lenga un                                                      |
| servicio determinado (pasa a la ligura TT-C).                                                                                      |
| 7- Puise ei boton <b>Cancelar</b> para sailr.                                                                                      |

| get       get       Hgiary       Boolmarkis       Tools       gets         in the second second                                                                                             | 🗳 .:Empresa Empleadora del Niquel : : Hidden : : mostrar - St                                                                                                    | niretoko                                                                    |                 |                                                                    | - 6 |
|----------------------------------------------------------------------------------------------------|----------------------------------------------------------------------------------------------------|-----------------------------------------------------------------------------|-----------------|--------------------------------------------------------------------|-----|
| Image: Solution: Solution | <u>File Edit V</u> iew Hi <u>s</u> tory <u>B</u> ookmarks <u>T</u> ools <u>H</u> elp                                                                                                    |                                                                             |                 |                                                                    |     |
| Image: Note: Weided Section ()   Image: Configuration Image: Configuration   Image: Configuration Image: Configuration </th <th>🕜 🕞 C 🗙 🏠 🗵 http://localhost/base/modulos/se</th> <th>rvicios/mostrar.php?id=12</th> <th></th> <th>☆ • Google</th> <th></th>                                                                                                    | 🕜 🕞 C 🗙 🏠 🗵 http://localhost/base/modulos/se                                                                                                    | rvicios/mostrar.php?id=12                                                   |                 | ☆ • Google                                                         |     |
| Imprese Empleadora del Niquel Imprese Empleadora del Niquel                                                                                                    | 👿 Most Visited p Getting Started <u>ର</u> Latest Headlines                                                                                                    |                                                                             |                 |                                                                    |     |
| Configuración       Midden       Servicios       Ol Empresa: fallance de carga capacidad por ciclo de mantenimiento         Empresa: Empleadora del Niguel       Servicios       Servicios       Airea: Mantenimiento         Empresa: Empleadora del Niguel       Registro de los eruntos e legistro de los envicios       Biolocia         Orcinguesción       Registro de los prutos de Inspección.       Cutro         Fecha en que se evolta: 4       Airea: Mantenimiento         Nombre de quien informa: eloy       Nombre de quien evolta: cuencia         Punto de Inspección 1       Catificación         Aspectos a Exoluta:       B         Punto de Inspección 2       B         No Aspectos a Exoluta:       B         1       Redisción de los competencias       B         2       Correlación de los competencias       B         1       Redisción de los competencias       B         2       Correlación de los competencias       B         1       Redisción de los competencias       B         2       Correlación de los competencias       B         3       Cumplimiento de los requistos de cliente, según solicitud       B         4       Redisción de los competencias       B         3       Correlación de los competencias       B                                                                                                    | 🙁 .:Empresa Empleadora del Níquel 🗵 🏾 🏨 localhost / localhost / l                                                                                                    | oase / ser_activid                                                          |                 |                                                                    |     |
| Image: Configuración       Image: Midden       Image: Configuración       Configuración                                                                                                    |                                                                                                    |                                                                             |                 |                                                                    |     |
| Servicio: Balance de carga capacidad por ciclo de mantenimiento<br>Empresa: ECO<br>Area: Mantenimiento<br>Precio del Servicio<br>CUC<br>2.00       Precio del Servicio<br>CUP<br>2.00       Precio del Servicio<br>CUP<br>2.00       Precio del Servicio<br>CUP<br>2.00       CuP         2.00       2.00       2.00       Servicio del Servicio<br>CUP<br>2.00       CuP       Servicio del Servicio<br>2.00       Servicio del Servicio<br>2.00       Servicio<br>2.00       Servicio<br>2.00                                                                                                    | 🖕 Configuración 🖕 Hidden 🖕 Servicios 🖕 O                                                                                                    | . Empresarial                                                               |                 |                                                                    |     |
| Registro de los Puntos de Inspección.         Fecha en que se evalúa: 4         Nombre de quien informa: elóy         Nombre de quien evalúa: cuenca         Punto de Inspección 1         Aspectos         Mormación Recibida:         Diagrama bimanual         B         Punto de las competencias         Punto de las competencias         Punto de las competencias         Punto de las competencias         Punto de las competencias         Punto de las competencias         Punto de las competencias         Punto de las competencias         Punto de las competencias         Punto de las competencias         Punto de las competencias         Punto de las competencias         Punto de las cajún calíficadores         1       Redación de las competencias         2       Correlación de los requistos del cliente, según solicitud         3       Cumptimiento de los requistos del cliente, según solicitud         4       Realización de normas y legislaciones         5       Aplicación de normas y legislaciones         6       Ortógrafía         7       Concordancia y estilo         8       Omisión de palabarsa líneas o párrafos         9       Omisión                                                                                                    | Servicio, e<br>Empresa: E<br>Área: M<br>Precio del Servicio<br>CUC<br>2.00 2.                                                                                                    | alance de carga capacidad por ciclo de m<br>CG<br>Iantenimiento<br>UP<br>DO | antenimento     |                                                                    |     |
| Punto de Inspección 1       Aspectos       Calificación         Aspectos       Calificación         Información Recibida:       B         Diagrama bimanual       B         Punto de Inspección 2       B         Organa bimanual       B         Punto de las econgidas:       B         Ourgarama bimanual       B         Punto de Inspección 2       B         Ourgarama bimanual       B         Punto de las competencias       R         2       Correlación de las competencias       B         3       Cumplimiento de los requistos del cliente, según solicitud       B         4       Realización de los requistos del cliente, según solicitud       B         5       Aplicación de los requistos del cliente, según solicitud       B         6       Ordografía       B         7       Concordancia y estilo       B         8       Omisión de palabras líneas o párrafos       B         9       Ordigrafía       B         9       Omisión de palabras líneas o párrafos       B         10       Impresa Empleadora del Níquel           10       Protecido de los cargos con conder de los del del cuenca Agullar           10 <th>Registro de los Puntos de Inspección.<br/>Fecha en que se evalúa: 4<br/>Nombre de quien informa: eloy<br/>Nombre de quien evalúa: cuenca</th> <td></td> <td></td> <td></td> <td></td>                                                                                                    | Registro de los Puntos de Inspección.<br>Fecha en que se evalúa: 4<br>Nombre de quien informa: eloy<br>Nombre de quien evalúa: cuenca                                                                                                    |                                                                             |                 |                                                                    |     |
| Aspectos<br>Información Recibida:       Calificación         Técnicas escogidas:                                                                                                    | Punto de Inspección 1                                                                                                    |                                                                             |                 |                                                                    |     |
| Técnicas escogidas:       Diagrama bimanual       B         Diagrama bimanual       B         Punto de Inspección 2       B         No Aspectos a Evoluar:       R         1       Redacción de las competencias       B         2       Correlación de los cargos con los calificadores       B         3       Cumplimiento de los requisitos del cliente, según solicitud       B         4       Realización de lo cálculos       R         5       Aplicación de normas y legislaciones       B         8       Ortografía       B         7       Concordancia y estilo       B         8       Omisión de palabras líneas o párrafos       B         Empresa Empleadora del Níquel          Que do 2368<br>Emvirar correco                                                                                                    | Aspectos<br>Información Recibida:                                                                                                    |                                                                             |                 | Calificación                                                       |     |
| Punto de Inspección 2       No       Aspectos a Evaluar:       R         1       Redacción de las competencias       R         2       Correlación de los cargos con los calificadores       B         3       Cumplimiento de los requisitos del cliente, según solicitud       B         4       Realización de lo cálculos       R         5       Aplicación de lo cálculos       B         6       Ortografía       B         7       Concordancia y estilo       B         8       Omisión de palabras líneas o párrafos       B         Empresa Empleadora del Níquel         Ing. Yeidel Cuenca Aguilar       Emvirar correco                                                                                                    | Técnicas escogidas:<br>Diagrama bimanual                                                                                                    |                                                                             |                 | В                                                                  |     |
| Empresa Empleadora del Níquel = (024) 60 2368<br>Ing. Yeidel Cuenca Aguilar<br>Renviar correo                                                                                                    | Punto de Inspección 2           No         Aspectos a Evaluar:           1         Redacción de las competencias           2         Correlación de los cargos con los calificadores           3         Cumplimiento de los requisitos del cliente, segúr           4         Realización de los cárgos con los calificadores           5         Aplicación de los requisitos del cliente, segúr           6         Ortografía           7         Concordancia y estilo           8         Omisión de patabras líneas o párrafías | n solicitud                                                                 |                 | R<br>B<br>B<br>R<br>B<br>B<br>B<br>B<br>B<br>B<br>B<br>B<br>B<br>B |     |
| Empresa Empresa Empre       |                                                                                                    | Empreso Empleodore del Níguel                                               | A 10241 60 2269 |                                                                    | _   |
| Done                                                                                                    |                                                                                                    | Ing. Yeidel Cuenca Aquilar                                                  | Enviar correo   |                                                                    | MyS |
|                                                                                                    | Done                                                                                                    |                                                                             |                 |                                                                    | _   |

# 12.¿Cómo mostrar un servicio al cliente?

| 🕹 .: Empresa Empleadora del Niguel : : Hidden : : Home - Shiretako         |                                                                                                    |                                             |           |
|----------------------------------------------------------------------------|----------------------------------------------------------------------------------------------------|---------------------------------------------|-----------|
| Ein Edit Vern History Bookmarks Josh 1940                                  |                                                                                                    |                                             | 0         |
| 🕜 🖉 🗶 🏡 📴 http://wgreen.1000/base/nodd/whore.p                             | te l                                                                                                    | Q * Q Sector                                | P         |
| 🕌 Must Wated 🌩 Getting Stated 🔽 Latest Headfres 🗋 Histoid gratutes 🗋 Perry | nalar vinalm 🗋 Windows Medie 🗋 Windows 😽 Google                                                                |                                             |           |
| 🚍 - Engine Engine dura del Niguel : : Co 👔 🧮 - Emgressa Emgle adora del N  | per la 🖬                                                                                                    |                                             |           |
|                                                                            | ember 1                                                                                                    |                                             |           |
| ENVICADORA DEL NOLEL                                                       |                                                                                                    |                                             |           |
| à testigenetice à Administration à Centratación à Midden                   | a Services a D. Engressed                                                                                      |                                             |           |
|                                                                            | Reg. Phus. Inspection                                                                                          |                                             |           |
|                                                                            | Crossograma de Induajo                                                                                         |                                             |           |
|                                                                            | week, Def. Sal                                                                                                 |                                             |           |
|                                                                            | Construct the Devictory Law                                                                                    |                                             |           |
|                                                                            | As to del Dessenten                                                                                            |                                             |           |
|                                                                            | The second second second second second second second second second second second second second second second s |                                             |           |
|                                                                            |                                                                                                    |                                             |           |
|                                                                            |                                                                                                    |                                             |           |
|                                                                            | Canada                                                                                                    |                                             |           |
|                                                                            |                                                                                                    |                                             |           |
|                                                                            |                                                                                                    |                                             |           |
|                                                                            |                                                                                                    |                                             |           |
|                                                                            |                                                                                                    |                                             |           |
|                                                                            |                                                                                                    |                                             |           |
|                                                                            |                                                                                                    |                                             |           |
|                                                                            |                                                                                                    |                                             |           |
|                                                                            |                                                                                                    |                                             |           |
|                                                                            |                                                                                                    |                                             |           |
|                                                                            |                                                                                                    |                                             |           |
|                                                                            |                                                                                                    |                                             |           |
|                                                                            |                                                                                                    |                                             |           |
|                                                                            |                                                                                                    |                                             |           |
|                                                                            |                                                                                                    |                                             |           |
|                                                                            |                                                                                                    |                                             |           |
|                                                                            |                                                                                                    |                                             |           |
|                                                                            |                                                                                                    |                                             |           |
|                                                                            |                                                                                                    |                                             |           |
| <u></u>                                                                    |                                                                                                    |                                             |           |
|                                                                            |                                                                                                    | Empresa Empleadora del Niguel 40220 60 2368 | Contactor |

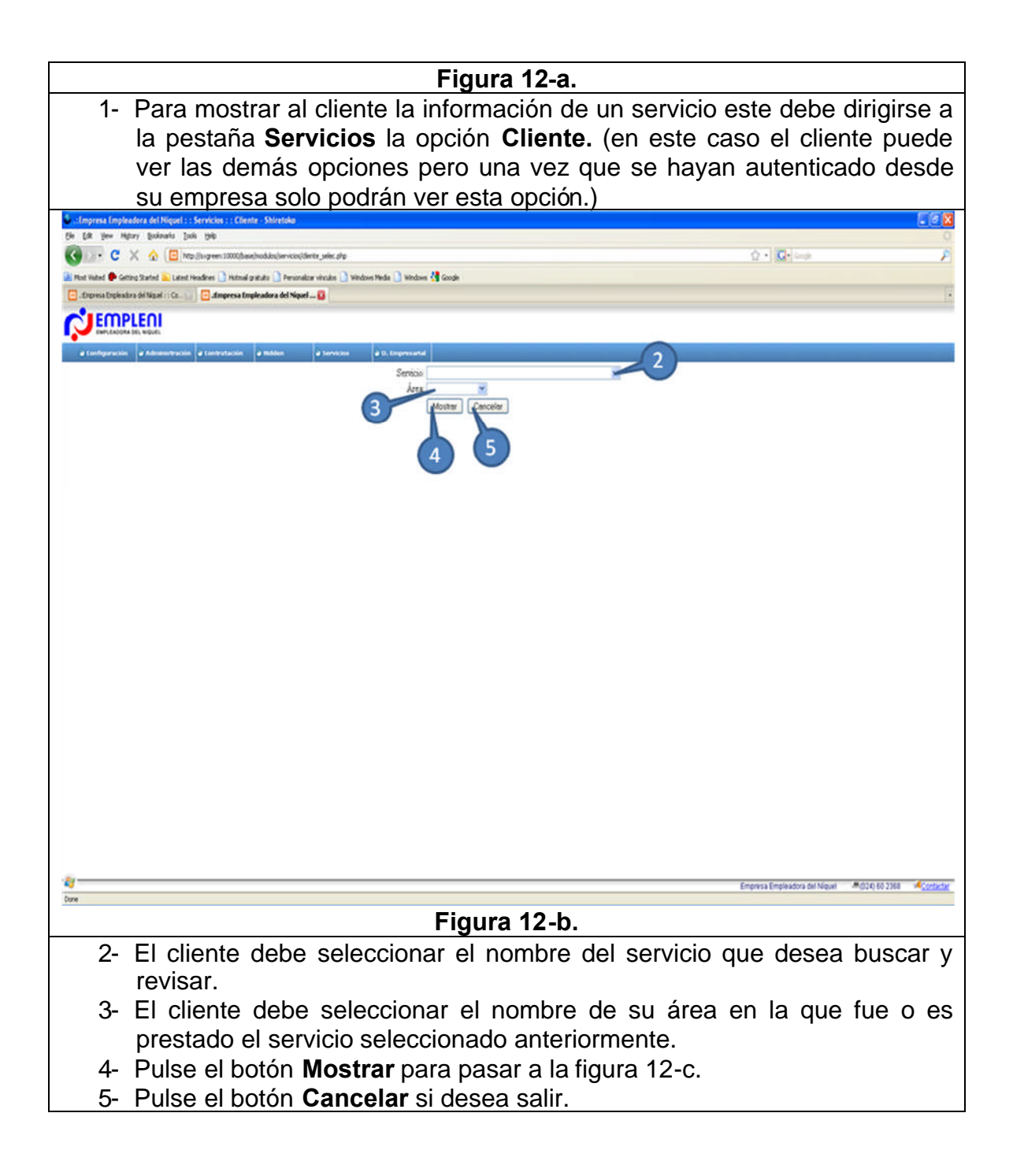

| 🕹 ::Impresa Impleadora del Niquel : : Servicios : : Clien                                                                                                    | nte - Shiretoka                                                   |                        |                        |         |
|----------------------------------------------------------------------------------------------------|-------------------------------------------------------------------|------------------------|------------------------|---------|
| Be ER yes Heavy Boleans Joe yes                                                                                                    | disclar-cooldette.ste/cod-018de=14tala=1                          |                        | 0.101                  | 0       |
| Anter and Anter States and Anter Anter Ant | gratuto 🚺 Personalizar véculas 🗋 Windows Media 🚺 Windows 🔥 Google |                        |                        |         |
| 🔁 dropresa Empleadora del Niguel 🖬 🔛 dropresa Emp                                                                                                    | Seadora del Nigael 11 Se 💭                                        |                        |                        | 18      |
|                                                                                                    |                                                                   |                        |                        |         |
| à fanligarachin à Administrachin à fantratachin                                                                                                    | à Investante à Presqueete à Servicies à Mildon                    | à 162 à D.Impresarial  |                        |         |
| 6                                                                                                    | Senicia<br>Balanca da cama canacidad an losa da manacionas        | Area<br>Masterioriento | Fecha<br>21/2/2008     |         |
|                                                                                                    | Balance de carga capacidad en área de operaciones                 | Martenimiento          | 29/12/2008             |         |
|                                                                                                    |                                                                   |                        |                        |         |
|                                                                                                    |                                                                   |                        |                        |         |
|                                                                                                    |                                                                   |                        |                        |         |
|                                                                                                    |                                                                   |                        |                        |         |
|                                                                                                    |                                                                   |                        |                        |         |
|                                                                                                    |                                                                   |                        |                        |         |
|                                                                                                    |                                                                   |                        |                        |         |
|                                                                                                    |                                                                   |                        |                        |         |
|                                                                                                    |                                                                   |                        |                        |         |
|                                                                                                    |                                                                   |                        |                        |         |
|                                                                                                    |                                                                   |                        |                        |         |
|                                                                                                    |                                                                   |                        |                        |         |
|                                                                                                    |                                                                   |                        |                        |         |
|                                                                                                    |                                                                   |                        |                        |         |
|                                                                                                    |                                                                   |                        |                        |         |
|                                                                                                    |                                                                   |                        |                        |         |
|                                                                                                    |                                                                   |                        |                        |         |
|                                                                                                    |                                                                   |                        |                        |         |
| 2                                                                                                    |                                                                   |                        |                        |         |
| Core                                                                                                    |                                                                   |                        |                        |         |
|                                                                                                    | Fig                                                               | gura 12-c.             |                        |         |
| 6- Esta plant                                                                                                    | illa le muestra al cli                                            | ente todos los         | servicios que se le ha | n o se  |
| l la astán                                                                                                    | nrestando en corr                                                 | respondencia a         | la selección anter     | ior del |
|                                                                                                    |                                                                   |                        |                        |         |
|                                                                                                    | el servicio y el area                                             | , donde se mue         | sura la recha de cada  | a uno y |
| los campo                                                                                                    | os anteriores. El clie                                            | ente para revisa       | ar la información de   | uno en  |
|                                                                                                    |                                                                   |                        |                        |         |
| especifico                                                                                                    | , puede tocar cual                                                | quiera de los c        | ampos de este pues     | sto que |

| 🕹 .:Empresa Empleadora del Niquel : : Hidden : : mostrar                  | cliente - Shiretoko                                     |                                           |                     |                                                |                       |          |
|---------------------------------------------------------------------------|---------------------------------------------------------|-------------------------------------------|---------------------|------------------------------------------------|-----------------------|----------|
| File Edit Yew History Bookmarks Iools Help                                |                                                         |                                           |                     |                                                |                       |          |
| 🕢 🗸 C 🗙 🏡 🔟 http://cuenca/prueba/modul                                    | os/servicios/mostrar_cliente.php?id=3&ids=14&cod=01&ida | -1                                        |                     |                                                | ය · Google            | P        |
| 🖉 Most Visited 🌩 Getting Started <u>Si</u> Latest Headlines 📋 Hotmail gra | ituito 📄 Personalizar vínculos 📄 Windows Media 📄 W      | indows 🚼 Google                           |                     |                                                |                       |          |
| 🔀 "Empresa Empleadora del Níquel 🔯 🛛 "Empresa Emplea                      | dora del Niquel : : Se 🔛                                |                                           |                     |                                                |                       | •        |
|                                                                           |                                                         |                                           |                     |                                                |                       | ^        |
|                                                                           |                                                         |                                           |                     |                                                |                       |          |
| 🖢 Configuración 🍟 Administración 🖕 Contratación                           | 🖢 Inventario 🗳 Presupuesto 🖕 Servicios                  | 🖢 Hidden                                  | 🖢 sac               | 0.Empresarial                                  |                       |          |
|                                                                           | S                                                       | iervicio: Balance de carga<br>npresa: ECG | , capacidad en área | i de operaciones                               |                       |          |
|                                                                           | Precio del Si                                           | Area: Mantenimiento<br>ervicio            |                     |                                                |                       |          |
|                                                                           | CUC                                                     | CUP                                       |                     |                                                |                       |          |
|                                                                           |                                                         | 0.00                                      |                     |                                                |                       |          |
|                                                                           |                                                         |                                           |                     |                                                |                       |          |
|                                                                           | Acta del despacho.<br>Fecha en que se realizó: bo bo    |                                           |                     |                                                |                       |          |
|                                                                           | Lugar donde se realizó: nb                              |                                           |                     |                                                |                       |          |
|                                                                           | Aspectos analizados: kjkj                               |                                           |                     |                                                |                       |          |
|                                                                           | Situación del cronograma: Incun                         | nplido                                    |                     |                                                |                       |          |
|                                                                           | Problemas en el desempeño del las acum<br>ik            | addes;                                    |                     |                                                |                       |          |
|                                                                           | Acuerdos tomados: kin;                                  |                                           |                     |                                                |                       |          |
|                                                                           | Participantes:                                          |                                           |                     |                                                |                       |          |
|                                                                           | No Nombre(s) y Apellidos<br>1 gigihih                   | cargo q<br>mj imk                         | ie Ocupa            | Empresa a la que Pertenece<br>Grupo Cubaniquel |                       |          |
|                                                                           | Madala deficienciae y nacibles coluci                   | 0000                                      |                     |                                                |                       |          |
|                                                                           | Cantidad de Trabajadores: 9                             | ones                                      |                     |                                                |                       |          |
|                                                                           | Principales Resultados: fdx                             |                                           |                     |                                                |                       |          |
|                                                                           | Realizado por: fidhf                                    |                                           |                     |                                                |                       |          |
|                                                                           | Recibido por: hg                                        |                                           |                     |                                                |                       |          |
|                                                                           | No Deficiencias                                         |                                           | Posibles            | Soluciones                                     |                       |          |
|                                                                           | 1 tgfghvghv                                             |                                           | fejfejfe            |                                                |                       |          |
|                                                                           | 2 ggnvg                                                 |                                           | gtojgnjng           |                                                |                       |          |
|                                                                           | Nuevo Cronograma de Trabajo del S                       | ervicio                                   |                     |                                                |                       |          |
|                                                                           | Fecha de realización: HBVH                              | JB                                        |                     |                                                |                       |          |
|                                                                           | Nombre Aprueba: RFXR                                    | TCTR                                      |                     |                                                |                       |          |
|                                                                           | Nombre Cliente: fcfcfc                                  |                                           |                     |                                                |                       |          |
|                                                                           | Causa por la que se Modifica: fcgg)                     | h                                         |                     |                                                |                       |          |
|                                                                           | Actividades:<br>No Actividad                            | Fechamicio                                | Fecha de Culmi      | nación Observaciones                           |                       |          |
|                                                                           | 1 J80                                                   | 43                                        | D                   | CT                                             |                       |          |
|                                                                           | 2 hnn78<br>3 hy                                         | ex45<br>34                                | 57<br>ccr56         | GV6<br>rc65                                    |                       |          |
|                                                                           | 0                                                       |                                           |                     |                                                |                       |          |
|                                                                           | No Documento                                            | Fecha                                     |                     | Precio CUC Precio CUP                          |                       |          |
| Au                                                                        | 1 Manao do Processo rar                                 | 21/12                                     | 2008                | .0.00 0.00                                     |                       |          |
| <b>VJ</b>                                                                 |                                                         |                                           |                     |                                                |                       |          |
| lone                                                                      |                                                         |                                           |                     |                                                |                       |          |
|                                                                           |                                                         | Fiau                                      | ıra 12              | 2-d.                                           |                       |          |
|                                                                           |                                                         | ام مىل                                    | - 11                | te le befenne                                  | م ما ا                |          |
| n esta plantilla                                                          | se le mues                                              | stra al                                   | clier               | nte la informa                                 | acion de, ei <i>i</i> | Acta de  |
| Joanaaha al Ma                                                            | dala da Dafia                                           | ionoico                                   |                     | saiblas Salusia                                | anaa al daawa         | onto do  |
| Jespacho, el Mo                                                           |                                                         | iencias                                   | y PC                | vanues 2010CIC                                 | Jues, el docum        | iento de |
| servicio v el cron                                                        | oarama de tra                                           | abaio                                     | En c                | aso de que ha                                  | ava un cambio         | en este  |
|                                                                           |                                                         |                                           | 0                   |                                                |                       | 511 0010 |
| solo vera el nuevo                                                        | <ol> <li>(ver la sigui</li> </ol>                       | ente fig                                  | jura)               |                                                |                       |          |

| gen Higary Bokearla Itali (Hig                    | Coente - Shirytowa                                                                                                    |                    |                |               |                          |                                       |
|---------------------------------------------------|----------------------------------------------------------------------------------------------------|--------------------|----------------|---------------|--------------------------|---------------------------------------|
| C X 🏠 🛅 http://curcebrudie/noduk                  | dervicedinotrar_dante php?id=36ds=145cod=018eds=1                                                                                                    |                    |                |               |                          | Q • Q • and                           |
| l 🗭 Getting Stated 📔 Latest Headnes 🗋 Hitmail gra | tulto 🗋 Personalizar visculos 🚺 Windows Media 🚺 Windows                                                                                                    | Google             |                |               |                          |                                       |
| a Empleadura del Niquel 🚺 📋 . Empresa Emplea      | tara del Nigael ( : Se.,                                                                                                    |                    |                |               |                          |                                       |
| MDIEOI                                            |                                                                                                    |                    |                |               |                          |                                       |
| ILEADORA DEL VIQUEL                               |                                                                                                    |                    |                | _             |                          |                                       |
| aracile à Administracile à Embratacile -          | a Inventario da Preseguentes da Servicios                                                                                                    | à Millen           | à sse          | à O.Impre     | - and                    |                                       |
|                                                   |                                                                                                    |                    |                |               |                          |                                       |
|                                                   | Arts del demarks                                                                                                    |                    |                |               |                          |                                       |
|                                                   | Fecha en que se malizir, bo to                                                                                                    |                    |                |               |                          |                                       |
|                                                   | Lugar doude so realizic th                                                                                                    |                    |                |               |                          |                                       |
|                                                   | Aspectos analizados: 33(                                                                                                    |                    |                |               |                          |                                       |
|                                                   | Sitisachiei del crisini granazi in cumplido                                                                                                    |                    |                |               |                          |                                       |
|                                                   | Problemas en el desempeño del las actividades:                                                                                                    |                    |                |               |                          |                                       |
|                                                   | A second second s |                    |                |               |                          |                                       |
|                                                   | Enderstander                                                                                                    |                    |                |               |                          |                                       |
|                                                   | No. Numbership Analishes                                                                                                    | Camera             | e Orana        | Descent       | s a la ma Dertener a     |                                       |
|                                                   | 1 giphh                                                                                                    | and lonk.          |                | Onipe         | Cubaniguet               |                                       |
|                                                   |                                                                                                    |                    |                |               |                          |                                       |
|                                                   | Models deficiencias y posibles soluciones                                                                                                    |                    |                |               |                          |                                       |
|                                                   | Cantidad de Trabajadores: 9                                                                                                    |                    |                |               |                          |                                       |
|                                                   | Principales Resultador:10                                                                                                    |                    |                |               |                          |                                       |
|                                                   | Realizade porch dof                                                                                                    |                    |                |               |                          |                                       |
|                                                   | Racibide porting                                                                                                    |                    |                |               |                          |                                       |
|                                                   | Deficiencias y Posibles Soluciones:                                                                                                    |                    |                |               |                          |                                       |
|                                                   | No Deficiencias                                                                                                    |                    | Pusible        | s Solucioners |                          |                                       |
|                                                   | 1 90/0/                                                                                                    |                    | 100K           | ~             |                          |                                       |
|                                                   | 4 9979                                                                                                    |                    | -              | 9             |                          |                                       |
|                                                   |                                                                                                    |                    |                |               |                          |                                       |
|                                                   | Nuevo Cronograma de Trabajo del Servicio                                                                                                    |                    |                |               |                          |                                       |
|                                                   | Hundra Darvier original                                                                                                    |                    |                |               |                          |                                       |
|                                                   | Bondey Aprophy RESPONDEN                                                                                                    |                    |                |               |                          |                                       |
|                                                   | Number Clienter fch://                                                                                                    |                    |                |               |                          |                                       |
|                                                   | Careca por la gue se Modificachogorit                                                                                                    |                    |                |               |                          |                                       |
|                                                   | Actividades:                                                                                                    |                    |                |               |                          |                                       |
|                                                   | No Activitad                                                                                                    | Fecha bácis        | Fecha de Culto | asactie 0     | bservackines             |                                       |
|                                                   | 1 .00                                                                                                    | 43                 | 0              | 6             | 1                        |                                       |
|                                                   | 2 tenes                                                                                                    | 34                 | Lerfil .       |               | 45                       |                                       |
|                                                   | 3.7                                                                                                    | 1972               |                |               |                          |                                       |
|                                                   | Dacuments final dal Sandala                                                                                                    |                    |                |               |                          |                                       |
|                                                   | No. Decements                                                                                                    | ferba              |                | Discis (III)  | PrecisiOP                |                                       |
|                                                   | 1 Mapen de Procesos rar                                                                                                    | 21/12/             | 2008           | 0.00          | 0.00                     |                                       |
|                                                   |                                                                                                    |                    |                |               |                          | re teteder 7                          |
|                                                   |                                                                                                    |                    |                |               |                          |                                       |
|                                                   |                                                                                                    |                    |                |               |                          |                                       |
|                                                   |                                                                                                    |                    |                |               |                          |                                       |
|                                                   |                                                                                                    |                    |                |               |                          |                                       |
|                                                   |                                                                                                    |                    |                |               |                          |                                       |
|                                                   |                                                                                                    |                    |                |               |                          |                                       |
|                                                   |                                                                                                    |                    |                |               |                          |                                       |
|                                                   |                                                                                                    | Fiann              | ra 12          | 2h_(          |                          |                                       |
|                                                   |                                                                                                    | iyui               | a 12           | <u>-uz.</u>   |                          |                                       |
|                                                   |                                                                                                    |                    |                |               | - In Course              |                                       |
|                                                   | stán Antonion m                                                                                                    |                    |                |               |                          |                                       |
| - Pulse el bo                                     | otón Anterior pa                                                                                                    | ara r              | eare           | sar           | a la tigura              | a 12-c v poder re                     |
| - Pulse el bo                                     | otón Anterior pa                                                                                                    | ara <sub>,</sub> r | egre           | sar           | a la figura              | a 12-c y poder re                     |
| - Pulse el bo                                     | otón Anterior pa<br>otro servicio v                                                                                                    | ara r<br>así       | egre           | sar<br>siva   | a la figura<br>mente toc | a 12-c y poder re<br>tas las veces di |

#### 13.¿Cómo Registrar un Área?

Este caso de uso realiza cuando se va a Conformar un servicio a empresa y el área a la que se le va a prestar el servicio no se encuentra en el sistema. De esta actividad es responsabilidad del Especialista Principal.

| 🗳 .: Empresa Empleadora del Niguel : : Servicios : : Reg. Ptos. Inspección - Shiretoko                                                                                                    |                    |
|----------------------------------------------------------------------------------------------------|--------------------|
| Ele Eak yew regory goomans toos Hep                                                                                                    | 0 D. Com           |
| Most Vished     Continue Oracled     In the transformation of the second second s | M . M. acobo       |
| Sempresa Empleadora del Niquel 2 Acahost / locahost / locahost / base / ser_activid                                                                                                    |                    |
| EMPLEOI                                                                                                    | M.                 |
| Configuración de Hidden de Servicios de O. Empresartal                                                                                                    |                    |
| Servicios<br>Areas<br>Empresas<br>Servicio a Empresa<br>Técnicas y Hétodos<br>Aspectos a Evaluar                                                                                                    |                    |
| Empresa Empleadora del Niquel = (024) 60 2368<br>Ing. Veidel Cuenca Aguilar Remarcorreo                                                                                                    |                    |
| 1- Seleccione en la pestaña O.Empresarial la opo                                                                                                    | ión <b>Áreas</b> . |
| 🔮 .:Empresa Empleadora del Niquel : : O. Empresarial : : Areas - Shiretoko                                                                                                    |                    |
| Elle Edit View Higtory Boolmarks Tools Help                                                                                                    | 0                  |
| C X R H http://cuencalprueba/modulos/servicos/areas.php                                                                                                    | Cr • Google ₽      |
| Most visited      Getting started Latest Headlines Hotmail graduato Personalizar vincuos Windows Media     Windows                                                                                                    |                    |
|                                                                                                    |                    |
| Configuración 🔐 Administración 🔐 Contratación 🔐 Hidden 🚽 Servicios 🚽 D. Empresarial                                                                                                    |                    |
|                                                                                                    |                    |
| Mantenimiento                                                                                                    |                    |
| RR.HH                                                                                                    |                    |
|                                                                                                    |                    |
|                                                                                                    |                    |
|                                                                                                    |                    |
|                                                                                                    |                    |
|                                                                                                    |                    |
|                                                                                                    |                    |
|                                                                                                    |                    |
|                                                                                                    |                    |
|                                                                                                    |                    |
|                                                                                                    |                    |
|                                                                                                    |                    |
|                                                                                                    |                    |
| 2                                                                                                    |                    |
| Done                                                                                                    |                    |
| 2- Pulse el signo de mas (+) para registrar un área                                                                                                    |                    |

| 🗳 .:Empre   | a Empleadora del Niquel : : O. Emp                              | resarial : : Areas - Shireto | ko                     |                      |                |
|-------------|-----------------------------------------------------------------|------------------------------|------------------------|----------------------|----------------|
| Ele Edit    | yew Higtory Bookmarks Iools Help                                |                              |                        |                      |                |
| S > 1       | 🕜 >> - C 🗙 🏡 🔯 http://cuenca/prueba/modulos/servicios/areas.php |                              |                        |                      | ු • 🖸 · Google |
| Most Visite | d 🅐 Getting Started <u>ର</u> Latest Headlines                   | 📄 Hotmail gratuito 📄 Person  | alizar vínculos 📄 Wind | lows Media 📄 Windows |                |
| <b>N</b>    |                                                                 |                              |                        |                      |                |
| 🕹 Conf      | guración 🎍 Administración 🎍 Cont                                | bratación 🔐 Hidden           | Servicios              | 🗑 O. Empresarial     |                |
|             |                                                                 |                              | •                      |                      |                |
|             |                                                                 |                              | Insertar Area          | s                    | 3              |
|             |                                                                 | Area                         |                        |                      |                |
|             |                                                                 | Insertar Areas Cano          | Area                   |                      |                |
|             | 4                                                               | Man                          | tenimiento             | -                    |                |
|             |                                                                 | 5 RRA                        | 111                    |                      |                |
|             |                                                                 |                              |                        |                      |                |
|             |                                                                 |                              |                        |                      |                |
|             |                                                                 |                              |                        |                      |                |
|             |                                                                 |                              |                        |                      |                |
|             |                                                                 |                              |                        |                      |                |
|             |                                                                 |                              |                        |                      |                |
|             |                                                                 |                              |                        |                      |                |
|             |                                                                 |                              |                        |                      |                |
|             |                                                                 |                              |                        |                      |                |
|             |                                                                 |                              |                        |                      |                |
|             |                                                                 |                              |                        |                      |                |
| Done        |                                                                 |                              |                        |                      |                |
| 3-          | Escriba el nombre                                               | e del área qu                | e desea r              | egistrar.            |                |
| 4-          | Pulse el botón Ins                                              | sertar Área p                | bara regis             | trar la nuev         | a área.        |
| 5-          | Pulse el botón Ca                                               | <b>ancelar</b> si ya         | no desea               | registrar ur         | n área.        |

## 14.¿Cómo Registrar Técnicas y Métodos?

Este caso de uso se realiza si la técnica o el método que se ha utilizado para realizar un servicio en nuevo. De esta actividad es responsable el Especialista Principal.

| 🕹 .:Empresa Empleadora del Niquel : : Servicios : : Reg. Ptos. Insp                                                                                                    | ección - Shiretoko                                                                                                    |              |
|----------------------------------------------------------------------------------------------------|----------------------------------------------------------------------------------------------------|--------------|
| Ele Edit Yew Higtory Bookmarks Iools Help                                                                                                    |                                                                                                    | 0            |
| 🔦 🕞 C 🗙 🏠 🔯 http://localhost/base/modulos/servicios                                                                                                    | registro_pts_selec.php 🖒 • 🚺                                                                                                    | - Google 🔊   |
| Must Worked  Gatting Started  U start Maximum                                                                                                    |                                                                                                    |              |
| Empresa Empleadora del Novel 🛐 🌙 Ivabot (locabot (loca                                                                                                    | ar article (m)                                                                                                    |              |
|                                                                                                    | e aun -                                                                                                    |              |
|                                                                                                    |                                                                                                    |              |
| 🗟 Configuración 🗟 Hidden 🗟 Servicios 💩 O. Emp                                                                                                    | resarial                                                                                                    |              |
| Servici                                                                                                    | » [a] <del>*</del>                                                                                                    |              |
| Areas                                                                                                    | Country                                                                                                    |              |
| Empere                                                                                                    | Cancelar                                                                                                    |              |
| English                                                                                                    | a former (1)                                                                                                    |              |
|                                                                                                    |                                                                                                    |              |
| Técnica                                                                                                    | s y Métodos                                                                                                    |              |
| Aspect                                                                                                    | os a Evaluar                                                                                                    |              |
|                                                                                                    |                                                                                                    |              |
|                                                                                                    |                                                                                                    |              |
|                                                                                                    |                                                                                                    |              |
|                                                                                                    |                                                                                                    |              |
|                                                                                                    |                                                                                                    |              |
|                                                                                                    |                                                                                                    |              |
|                                                                                                    |                                                                                                    |              |
|                                                                                                    |                                                                                                    |              |
|                                                                                                    |                                                                                                    |              |
|                                                                                                    |                                                                                                    |              |
|                                                                                                    |                                                                                                    |              |
|                                                                                                    |                                                                                                    |              |
| <b>1</b>                                                                                                    | Empresa Empleadora del Níquel (024) 60 2368                                                                                                    | × PAC 2.9    |
|                                                                                                    | Ing. Yeidel Cuenca Aguilar                                                                                                    |              |
| http://iocahost/base/modulos/servicios/registro_pts_selec.php#                                                                                                    | ~ ^ /                                                                                                    | <b>F</b> / 1 |
| 1- Salacciona da la nasta                                                                                                    | na <b>() Empresariai</b> la opeior                                                                                                    | $\mathbf{N}$ |
|                                                                                                    | ana <b>O.Limpiesanai</b> na opcion                                                                                                    | rechicas y   |
| Métodos.                                                                                                    |                                                                                                    | rechicas y   |
| Métodos.                                                                                                    | écnicas y Métodos - Shiretoko                                                                                                    | recincas y   |
| Métodos.                                                                                                    | écnicas y Métodos - Shiretoko                                                                                                    | Techicas y   |
| Métodos.                                                                                                    | écnicas y Métodos - Shiretoko                                                                                                    |              |
| Métodos.      Métodos.      Ele Edt Verv Higtory Bookmarks Tools Help      C X &      C http://cuenca/prueba/modulo      Must Nicked Cattors Stated In Latest Hardings                                                                                                    | écnicas y Métodos - Shiretoko                                                                                                    | trechicas y  |
| Métodos.<br>Métodos.<br>Empresa Empleadora del Niguel : : 0. Empresarial : : T<br>Ele Edit View Higtory Bookmarks Iools Help<br>C X & Impresarial : : T<br>Ele Edit View Higtory Bookmarks Iools Help<br>Most Visited & Getting Started Latest Headines Hotmail grad                                                                                                    | écnicas y Métodos - Shiretoko<br>s/servicios/tecnicas.php<br>auto 🍈 Personalizar vínculos 🏠 Windows Media 🗋 Windows                                                                                                    | trechicas y  |
| Métodos.<br>Métodos.<br>Ele Ede Yew Higtery Bookmarks Tools Help<br>C X & Ele http://cuenca/prueba/modulo<br>Most Visted & Getting Started & Latest Headlines Hotmal grad                                                                                                    | écnicas y Métodos - Shiretoko<br>s/servicios/tecnicas.php<br>uuto Personalizar vínculos D Windows Media D Windows                                                                                                    | trecificas y |
| Métodos.<br>Métodos.<br>Impresa Empleadora del Niguel :: 0. Empresarial :: T<br>Ele Edit View Higtery Bookmarks Iools Hele<br>Control Control |                                                                                                    | े ि ि क      |
| Métodos.                                                                                                    |                                                                                                    | े ि ि ि के   |
| Métodos.                                                                                                    |                                                                                                    | trechicas y  |
| Métodos.                                                                                                    |                                                                                                    | trechicas y  |
| Métodos.                                                                                                    |                                                                                                    | trechicas y  |
| Métodos.                                                                                                    |                                                                                                    | trecificas y |
| Métodos.                                                                                                    |                                                                                                    | trecificas y |
| Métodos.                                                                                                    |                                                                                                    | trecificas y |
| Métodos.                                                                                                    |                                                                                                    | trechicas y  |
| Métodos.                                                                                                    |                                                                                                    | trechicas y  |
| Configuración     Administración     Contratación                                                                                                    |                                                                                                    | recincas y   |
| Métodos.                                                                                                    |                                                                                                    | recincas y   |
| Métodos.                                                                                                    |                                                                                                    | recincas y   |
| Inpresa Empleadora del Niguel : : 0. Empresarial : : T     Ele Edit Veri Higtery Bookmarks Tools Help     Or X & Impresarial : : T     Ele Edit Veri Higtery Bookmarks Tools Help     Or X & Impresarial : : T     Ele Edit Veri Higtery Bookmarks     Ele Edit Veri Higtery Bookmarks     Ele Edit Veri Higtery Bookmarks     Ele Edit Veri Higtery Bookmarks     Ele Edit Veri Higtery Bookmarks     Ele Edit Veri Higtery Bookmarks     Ele Edit Veri Higtery Bookmarks     Ele Edit Veri Higtery Bookmarks     Ele Edit Veri Higtery              |                                                                                                    | recincas y   |
| Configuración     Administración     Contratación                                                                                                    |                                                                                                    | recincas y   |
| Configuración     Configuración     Configuración     Configuración     Configuración     Configuración     Configuración     Configuración     Configuración     Configuración     Configuración     Configuración     Configuración                                                                                                    |                                                                                                    | recincas y   |
| Métodos.                                                                                                    |                                                                                                    | recincas y   |
| Métodos.                                                                                                    |                                                                                                    | recincas y   |
| Métodos.                                                                                                    |                                                                                                    | recincas y   |
| Métodos.                                                                                                    |                                                                                                    |              |
| Métodos.                                                                                                    |                                                                                                    |              |
| Métodos.                                                                                                    | Ecinicas y Métodos - Shíretoko      Servicios/Recricas.php      uto     Personalizar vínculos     Windows Media     Windows      Windows      Método     Personalizar vínculos     Windows      Windows      Método     Personalizar vínculos     Windows      Método     Paretio      Cronometraje      Diagrama bimanual      Gráficos de Paretio      Cronometraje      Diagrama bimanual      Gráficos de Paretio      Cronometraje      Método por ciclo de mantenimiento      Método por experiencia      Método por experiencia      Método por experiencia      Método por experiencia      Método por ciclo de mantenimiento      Método por experiencia      Método por experiencia      Método cinductivo      Sistémico estructiva      Analítico-Sintético      Consulta de documentos      Heindon      Sintético      Consulta de documentos      Sintético      Consulta de documentos      Sintético      Consulta de documentos      Sintético      Consulta de documentos      Sintético      Consulta de documentos      Sintético      Consulta de documentos      Sintético      Consulta de documentos      Sintético      Consulta de documentos      Sintético      Consulta de documentos      Sintético      Consulta de documentos      Sintético      Consulta de documentos      Sintético      Consulta de documentos      Consulta de documentos      Consult | recincas y   |
| Métodos.                                                                                                    | Ecinicas y Métodos - Shíretoko      Ecinicas y Métodos - Shíretoko      Ecinicas y Métodos - Shíretoko      Ecinicas y Métodos - Shíretoko      Ecinicas y Métodos - Shíretoko      Ecinicas y Métodos - Shíretoko      Técnicas y Métodos - Shíretoko      Técnicas y Métodos - Shíretoko      Técnicas y Métodos      Técnicas y Métodos      T |              |
| Métodos.                                                                                                    | Externational externation of the externation of the externation o |              |

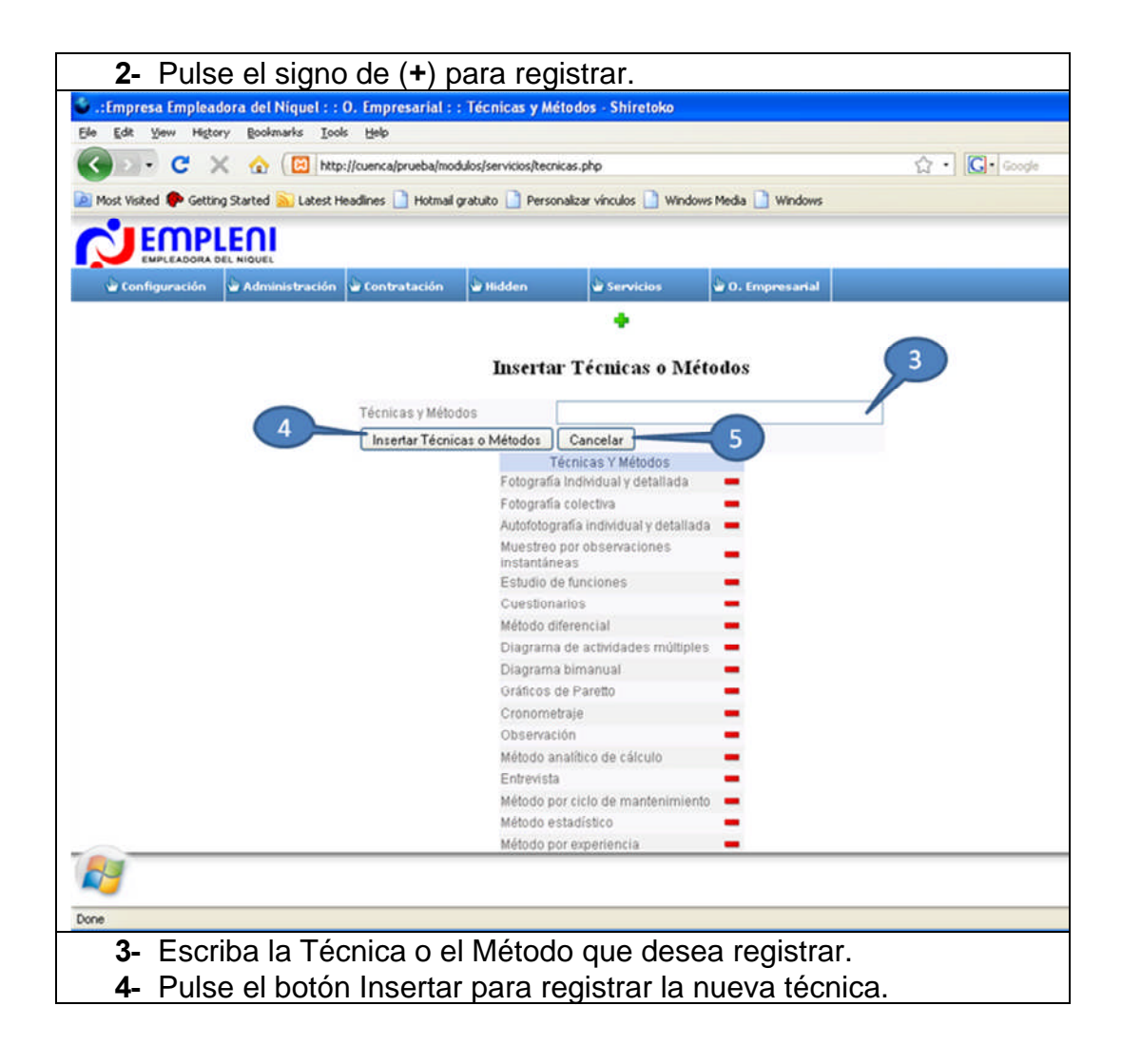